Versione: Rev. 01 Data: 09/01/2025

GARA A PROCEDURA APERTA, SUDDIVISA IN 4 LOTTI PER L'AFFIDAMENTO DEI SERVIZI DI SVILUPPO E GESTIONE DEL SISTEMA INFORMATIVO AGRICOLO NAZIONALE (SIAN) - ID SIGEF 1774 - LOTTO 3

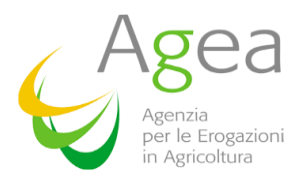

# **AGEA** AGEA-A0517B5B33

## PSRN 17.3 - Presentazione domanda di Sostegno 2019-2023

# **Manuale Utente**

|                | Nome e Azienda  | Firma |
|----------------|-----------------|-------|
| Autore         |                 |       |
|                | GreenAus S.p.A. |       |
|                |                 |       |
|                |                 |       |
|                |                 |       |
| Verifica       |                 |       |
|                | GreenAus S.p.A. |       |
|                |                 |       |
|                |                 |       |
|                |                 |       |
| Autorizzazione |                 |       |
|                |                 |       |
|                |                 |       |

#### Lista di Distribuzione

| Rev. | Data | Destinatario       | Azienda |
|------|------|--------------------|---------|
| 01   |      | VARI               |         |
| 01   |      | UTENTI QUALIFICATI |         |
|      |      |                    |         |

#### Registro delle Revisioni

| Rev. | Data       | Descrizione delle modifiche                          | Autori          |
|------|------------|------------------------------------------------------|-----------------|
| 01   | 18/12/2024 | Prima stesura manuale<br>Intervento IA1_DMD_271_2024 | GreenAus S.p.A. |
|      |            |                                                      |                 |

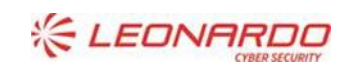

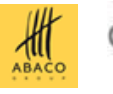

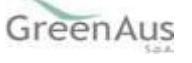

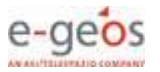

## Sommario

| 1. | INTRO | DUZIONE                                                                       | 4  |
|----|-------|-------------------------------------------------------------------------------|----|
|    | 1.1   | Scopo                                                                         | 4  |
|    | 1.2   | Ambito di Applicabilità                                                       | 4  |
| 2. | RIFER | IMENTI                                                                        | 5  |
|    | 2.1   | Documenti Applicabili                                                         | 5  |
|    | 2.2   | Documenti di Riferimento                                                      | 5  |
| 3. | GLOSS | SARIO                                                                         | 6  |
| 4. | ΜΑΝΙ  | JALE DI ESERCIZIO                                                             | 7  |
|    | 4.1   | Destinatari del manuale                                                       | 7  |
|    | 4.2   | Generalità                                                                    | 7  |
|    | 4.3   | Accesso e autenticazione                                                      | 7  |
|    | 4.4   | Sistema Anagrafe Centralizzata Atti                                           | 11 |
|    | 4.4.1 | Ricerca per Soggetti - Visualizzazione Elenco Soggetti                        |    |
|    | 4.4.2 | Nuovo Atto                                                                    |    |
|    | 4.4.3 | Ricerca per Atto - Visualizzazione Elenco Domande                             |    |
|    | 4.5   | Compilazione Domanda di Sostegno - FONDI IST MIS.17.3 campagne 2019-2023      | 20 |
|    | 4.5.1 | Selezione del Fondo e inserimento dati generali Domanda                       | 20 |
|    | 4.5.2 | Intestazione Domanda                                                          | 23 |
|    | 4.5.1 | Elenco Pisra associabili e inserimento nella domanda (o Rettifica)            |    |
|    | 4.5.1 | Elenco Pisra associati alla domanda (o Rettifica) e cancellazione di elementi |    |
|    | 4.5.1 | Contributo richiesto calcolato per la Domanda (o Rettifica)                   |    |
|    | 4.5.2 | Controlli Domanda                                                             |    |

#### Lista delle Tabelle

| TABELLA 1 – DOCUMENTI APPLICABILI    | 5 |
|--------------------------------------|---|
| Tabella 2 – Documenti di Riferimento | 5 |
| Tabella 3 – Glossario                | 6 |

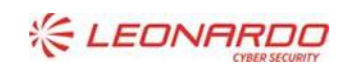

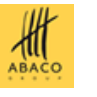

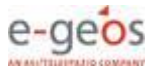

## 1. INTRODUZIONE

## 1.1 Scopo

Il presente documento descrive le modalità operative per la presentazione della Domanda di Sostegno per i fondi di stabilizzazione del reddito settoriale, relativamente alle campagne 2019 – 2023.

## 1.2 Ambito di Applicabilità

L'ambito di applicabilità è da intendersi definito nel *Programma di Sviluppo Rurale Nazionale 2014-2022, sottomisura 17.3* per quanto concerne le integrazioni delle quote di adesione alla copertura mutualistica – Campagne assicurative 2019 - 2023.

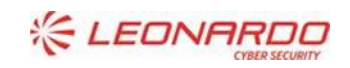

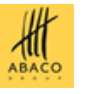

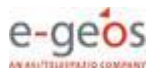

## 2. **RIFERIMENTI**

## 2.1 Documenti Applicabili

| Rif.  | Codice | Titolo                                                                                                    |
|-------|--------|----------------------------------------------------------------------------------------------------|
| DA-1. | N.A.   | Regolamento (UE) n. 1305/2013 del Parlamento europeo e del Consiglio del 17 dicembre 2013 sul sostegno allo sviluppo rurale da parte del Fondo europeo agricolo per lo sviluppo rurale (FEASR) e che abroga il Regolamento (CE) n. 1698/2005 del Consiglio così come modificato dal Regolamento (UE) n.2017/2393 |
| DA-2. | N.A.   | Programma di Sviluppo Rurale Nazionale (PSRN) approvato dalla Commissione europea da ultimo con Decisione (2020) 569 del 28 gennaio 2020                                                                                                    |
| DA-3. | N.A.   | D.M. 29010 del 19/07/2019 contenente l'approvazione della metodologia di valutazione della ragionevolezza della spesa per le quote di adesione alla copertura mutualistica – Sottomisure 17.3 e 17.3 del PSRN 2014-2020                                                                                          |
| DA-4. | N.A.   | Piano di gestione dei rischi in agricoltura (PGRA) della campagna assicurativa di riferimento, ai<br>sensi di quanto disposto al decreto legislativo 29 marzo 2004, n. 102 e s.m.i., dal regolamento<br>(UE) n. 1305/2013 e dal PSRN 2014- 2020                                                                  |

Tabella 1 – Documenti Applicabili

## 2.2 Documenti di Riferimento

| Rif.  | Codice | Titolo                                                                                                    |
|-------|--------|----------------------------------------------------------------------------------------------------|
| DR-1. |        | Avviso pubblico - invito a presentare proposte inerenti all'integrazione delle<br>quote di adesione alla copertura mutualistica 17.3 - Campagne assicurative da<br>2019 a 2023 |

Tabella 2 – Documenti di Riferimento

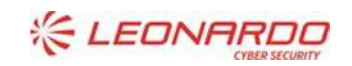

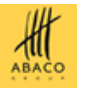

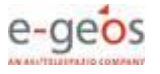

## 3. GLOSSARIO

| Termine | Descrizione                                                            |
|---------|------------------------------------------------------------------------|
| MASAF   | Ministero dell'agricoltura, della sovranità alimentare e delle foreste |
| AdG     | Autorità di Gestione                                                   |
| SIAN    | Sistema Informativo Agricolo Nazionale                                 |
| SGR     | Sistema di Gestione del Rischio                                        |
| SG      | Soggetto Gestore del Fondo                                             |
| UQ      | Utente Qualificato                                                     |
| PISRA   | Piano Individuale Stabilizzazione del Reddito Aziendale                |
| CF      | Codice Fiscale                                                         |
| PIVA    | Partita IVA                                                            |
| DS      | Domanda di Sostegno                                                    |

Tabella 3 – Glossario

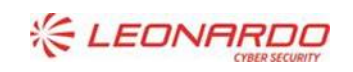

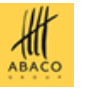

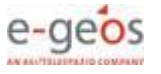

## 4. MANUALE DI ESERCIZIO

## 4.1 Destinatari del manuale

I destinatari del manuale sono gli Utenti Qualificati incaricati dai Soggetti Gestori dei Fondi di Stabilizzazione del Reddito (IST), alla compilazione della Domanda di Sostegno per le campagne da 2019 a 2023. Gli UQ sono Rappresentati Legali dell'azienda (SG) o loro Delegati.

## 4.2 Generalità

La presentazione della DS si può effettuare utilizzando gli appositi servizio web, uno per campagna, pubblicati sul Portale AGEA, <u>www.sian.it</u>, nel menù **Sistema Gestione del Rischio** e alla voce *Compilazione Domanda Sostegno sottomisura 17.3 - 2019* e, analogamente, per le altre campagne dalla 2020 alla 2023.

## 4.3 Accesso e autenticazione

L'accesso all'applicazione avviene attraverso l'autenticazione al Portale SIAN, per i soli utenti abilitati.

**NOTA**: La <u>tipologia di utente prevista</u> per l'utilizzo del sistema di Presentazione delle DS, annualità da 2019 a 2023, è solo <u>Utente Qualificato</u>, quindi una persona fisica, rappresentante legale o delegata, incaricata dal SG di Fondi alla compilazione della DS.

Per collegarsi al sito del Sistema Informativo Agricolo Nazionale digitare l'indirizzo: <u>www.sian.it</u>

#### Apparirà la seguente pagina.

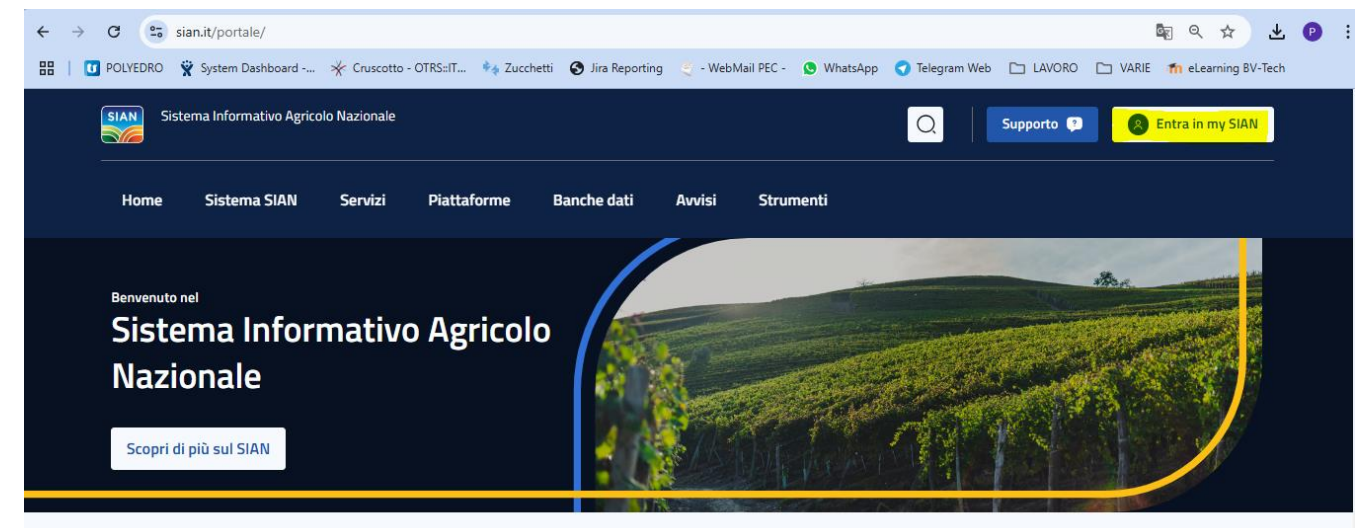

Cliccare sul link in alto a destra "Entra in my SIAN".

Compare la seguente finestra dove cliccare su ACCEDI

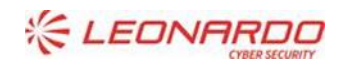

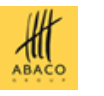

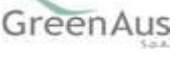

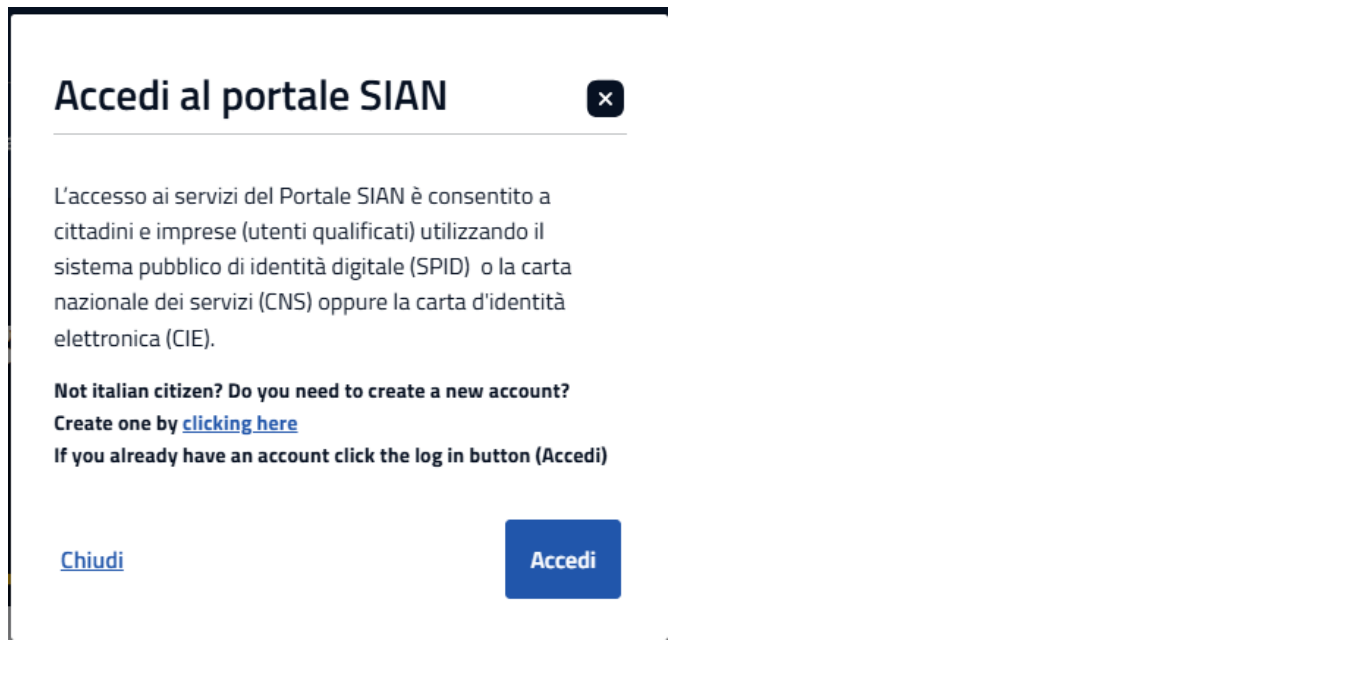

#### Di seguito la pagina in cui scegliere la modalità di accesso.

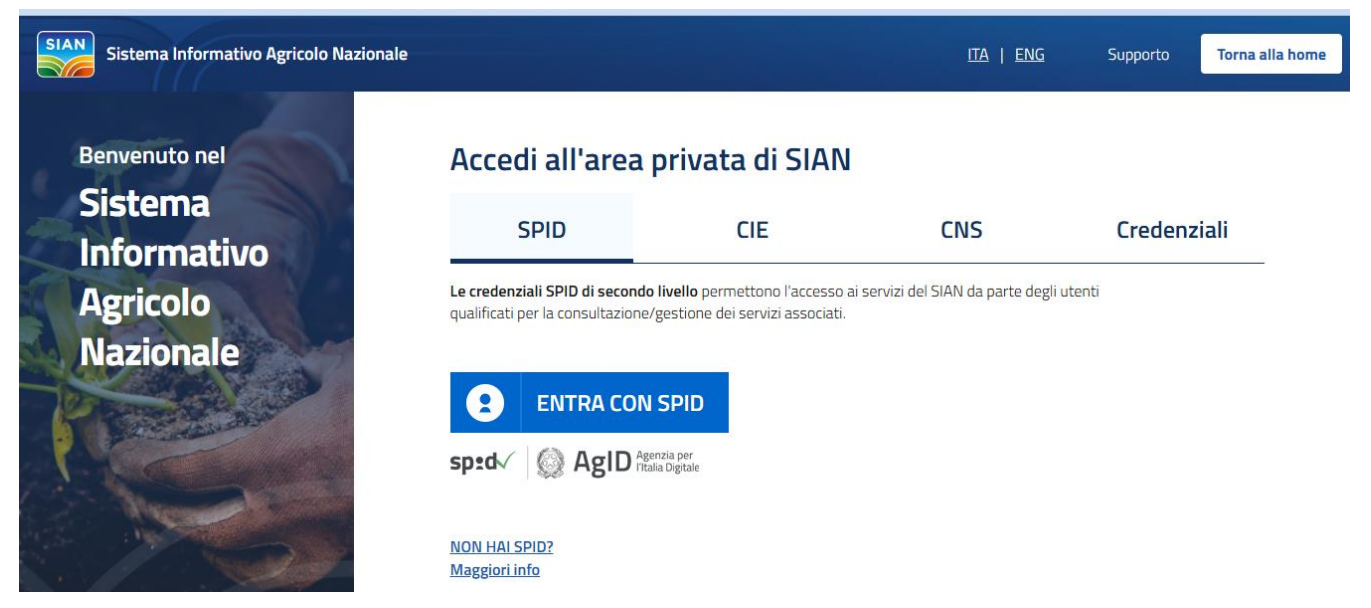

Quindi, l'utente dovrà selezionare una di queste modalità e seguire le indicazioni per poter accedere ai servizi a lui abilitati.

Nel caso specifico, in quanto Utente Qualificato, si dovrà accedere tramite SPID.

Sarà anche necessario, prima di accedere, richiedere l'abilitazione tramite le funzioni del profilo utente ai servizi previsti della Gestione del rischio, sottomisura 17.3, compilazione Domanda di Sostegno (per ogni campagna).

Successivamente, una volta abilitati, si potrà eseguire la ricerca tramite la funzione di menù **Servizi** per trovare i link ai servizi esposti per la presentazione della Domanda di Sostegno di interesse, uno per ogni anno campagna.

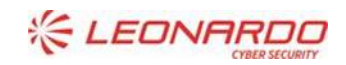

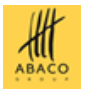

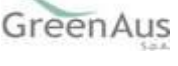

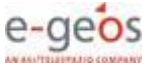

| SIAN Sistema Informativo Agricolo Naziona | le                           |                  | Q          | Supporto 🔉                       |
|-------------------------------------------|------------------------------|------------------|------------|----------------------------------|
| Home Sistema SIAN Servizi                 | i Piattaforme Banche dati    | Avvisi Strumenti |            | Visualizza il portale classico 〉 |
| Servizi > Catalogo servizi                |                              |                  |            |                                  |
| Q Compilazione Domanda Sostegno sol       | ttomisura 17.3               |                  | ×          | Cerca Filtri 🔨                   |
| Filtri                                    |                              |                  |            |                                  |
| Settore                                   | Ente                         | Stato servizi    | ~          | Applica Filtri                   |
|                                           | Catalogo servizi: <i>Com</i> | nilazione Domand | a Sostegno | sottomisura 173                  |
| Servizi Disponibili Visualizza tutto      | Tutte le categorie           |                  | a Jostegno | 3011011113uru 17.3,              |

Oppure, cliccando sul nome utente in alto a destra e selezionando Scrivania per ricercare tra i servizi dell'utente.

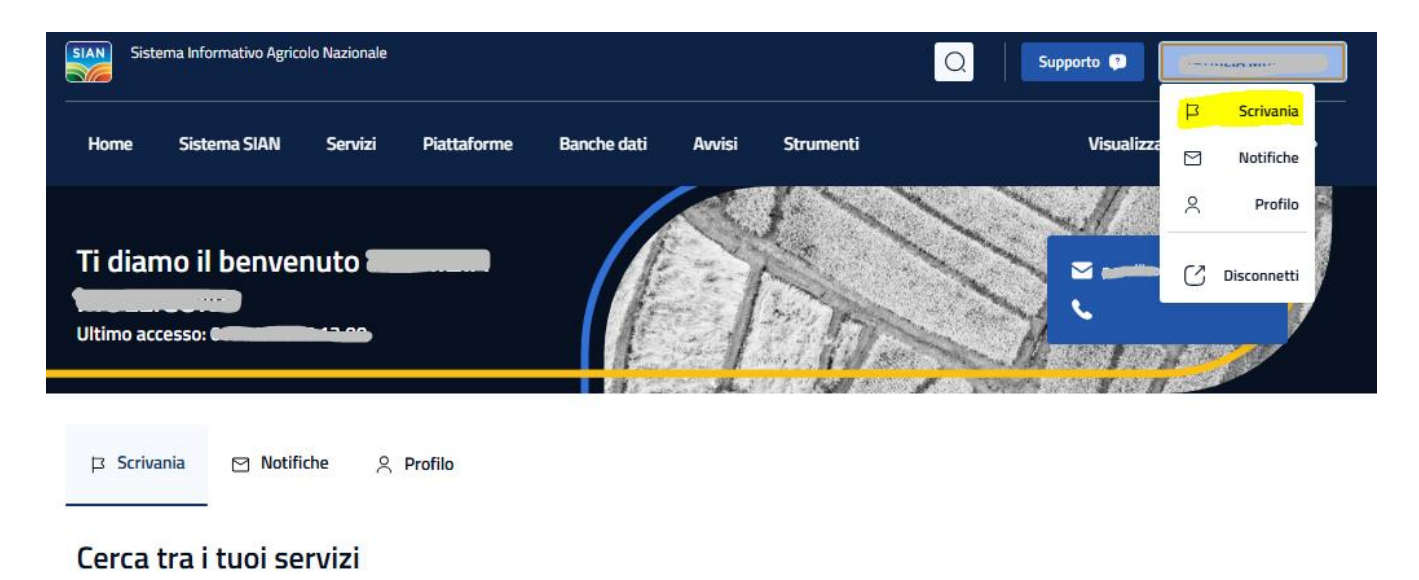

# Q Testo da cercare

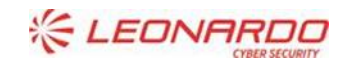

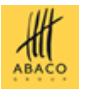

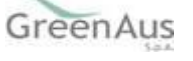

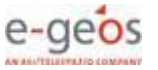

Saranno presentati i servizi disponibili, fino alla campagna 2023. (Nell'immagine sono esposti solo fino alla campagna 2021).

| ноте                                                              | Sistema SIAN S                                                                                                    | Servizi Piattaforme                                           | Banche dati                                                                   | Avvisi Strumen                                                               | ti                                                                  | Visualizza il portale o | lassico 〉 |
|-------------------------------------------------------------------|----------------------------------------------------------------------------------------------------|---------------------------------------------------------------|-------------------------------------------------------------------------------|------------------------------------------------------------------------------|---------------------------------------------------------------------|-------------------------|-----------|
| Q Con                                                             | upilazione Domanda Sosteg                                                                                              | gno                                                           |                                                                               |                                                                              |                                                                     | ×                       | Cerca     |
| erviz                                                             | i attivi                                                                                                    |                                                               |                                                                               |                                                                              |                                                                     |                         |           |
| onviziv                                                           | da classificare                                                                                                    |                                                               |                                                                               |                                                                              |                                                                     |                         |           |
| ervizio                                                           | D da classificare                                                                                                    | e Servizio Da                                                 | Classificare                                                                  | 😫 Servizio Da Cla                                                            | ssificare                                                           |                         |           |
| Compilaz                                                          | o da classificare                                                                                                    | o Compilazione                                                | Classificare<br>Domanda Sostegno<br>17.3 PSRN 2020                            | Servizio Da Cla<br>Compilazione De<br>sottomisura 17.                        | ssificare<br>omanda Sostegno<br>3 PSRN 2021                         |                         |           |
| Compilaz                                                          | o da classificare<br>io Da Classificare<br>ione Domanda Sostegn<br>urà 17.3 PSRN 2019<br>alificati Utenti istituzional | o Compilazione<br>sottomisura 1                               | Classificare<br>Domanda Sostegno<br>17.3 PSRN 2020<br>ti Utenti Istituzionali | Servizio Da Cla<br>Compilazione Do<br>sottomisura 17.<br>Utenti Qualificati  | ssificare<br>omanda Sostegno<br>3 PSRN 2021<br>Utenti Istituzionali |                         |           |
| Compilaz<br>Sottomis<br>Utenti Qui                                | o da classificare<br>io Da Classificare<br>ione Domanda Sostegn<br>urà 17.3 PSRN 2019<br>alificati Utenti Istituzional | o Compilazione<br>sottomisura 1<br>Utenti Qualificat          | Classificare<br>Domanda Sostegno<br>17.3 PSRN 2020<br>ti Utenti Istituzionali | Servizio Da Cla<br>Compilazione De<br>sottomisura 17.<br>Utenti Qualificati  | ssificare<br>omanda Sostegno<br>3 PSRN 2021<br>Utenti Istituzionali |                         |           |
| ervizio<br>Servia<br>Compilaz<br>sottomis<br>Utenti Qui<br>Attivo | o da classificare<br>io Da Classificare<br>ione Domanda Sostegn<br>urà 17.3 PSRN 2019<br>alficati Utenti istituzional  | o Compilazione<br>sottomisura 1<br>Utenti Qualifica<br>Attivo | Classificare<br>Domanda Sostegno<br>17.3 PSRN 2020<br>8 Utenti istituzionali  | Servizio Da Clar<br>Compilazione Do<br>sottomisura 17.<br>Utenti Qualificati | ssificare<br>omanda Sostegno<br>3 PSRN 2021<br>Utenti istituzionali |                         |           |

Cliccando su **Scopri di più** e successivamente sul bottone **VAI AL SERVIZIO**, si entra nell'applicazione di compilazione della DS per l'annualità selezionata.

Per i dettagli sull'utilizzo del sistema si rimanda ai paragrafi successivi.

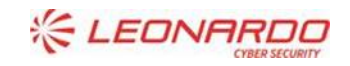

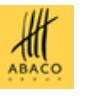

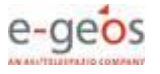

## 4.4 Sistema Anagrafe Centralizzata Atti

Dopo aver completato l'accesso dal Portale SIAN, e selezionato il link per la presentazione della DS relativa alla campagna di interesse, si entra nell'applicazione di *Anagrafe Centralizzata Atti* che consente una serie di operazioni preliminari alla compilazione vera e propria dei dati della DS, tra cui:

- Ricerca per Soggetto
- Ricerca per Atto
- Inserimento Nuovo Atto Amministrativo (DS)
- Stampa definitiva e Rilascio Atto

Il sistema presenta la pagina seguente e poi la successiva dove scegliere il tipo di Ricerca.

| Compilazi | ione Atto                                                                                                    | and the second second second second second second second second second second second second second second second |
|-----------|----------------------------------------------------------------------------------------------------|----------------------------------------------------------------------------------------------------|
| Utente:   | Ricerca Azienda Ricerca                                                                                                    | (2) HELP                                                                                                    |
|           | Tipologia atto DOMANDA DI SOSTEGNO - FONDI IST MIS.17.3 Anno Campagna 2019 (*) Valorizzare uno dei campi di ricerca Per Soggetto: CUAA: (*) Denominazione: (*) | ]                                                                                                    |
| 16r       | Per Atto:                                                                                                    |                                                                                                    |

Di seguito si rappresentano le fasi salienti che portano alla presentazione della DS.

## 4.4.1 Ricerca per Soggetti - Visualizzazione Elenco Soggetti

Dala pagina di ricerca l'utente connesso può ricercare il soggetto intestatario della domanda e, una volta individuato, richiedere la Lista Atti oppure creare un Nuovo Atto amministrativo.

Il soggetto intestatario dell'atto, in questa gestione, è sempre e solo il Soggetto Gestore del fondo.

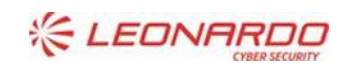

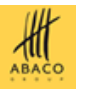

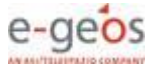

| Ricerca Azienda                          |                                                  |
|------------------------------------------|--------------------------------------------------|
| Ricerca                                  |                                                  |
| Tipologia atto DOMANDA DI                | SOSTEGNO - FONDI IST MIS.17.3 Anno Campagna 2019 |
| (*) Valorizzare uno dei campi di ricerca |                                                  |
| Per Soggetto:                            |                                                  |
| CUAA: (*)                                | ٤                                                |
| Denominazione: (*)                       |                                                  |
| Per Atto:                                |                                                  |
| CUAA: (*)                                |                                                  |
| Numero Domanda: (*)                      |                                                  |
| Denominazione: (*)                       |                                                  |
|                                          |                                                  |
|                                          | Cerca Reimposta                                  |

La ricerca per Soggetto prevede la digitazione del CUAA o della denominazione del produttore.

La ricerca verifica che il soggetto sia conosciuto dal SIAN e che abbia costituito una anagrafica aziendale.

Inoltre verifica che il CUAA sia Soggetto Gestore, per la campagna in esame, di un Fondo riconosciuto, per il quale l'UQ abbia ricevuto l'incarico a lavorare.

Se la ricerca ha esito positivo viene proposta la maschera **"Risultato Ricerca Soggetti"**, altrimenti viene inviato il messaggio generico **"Nessun record trovato"**.

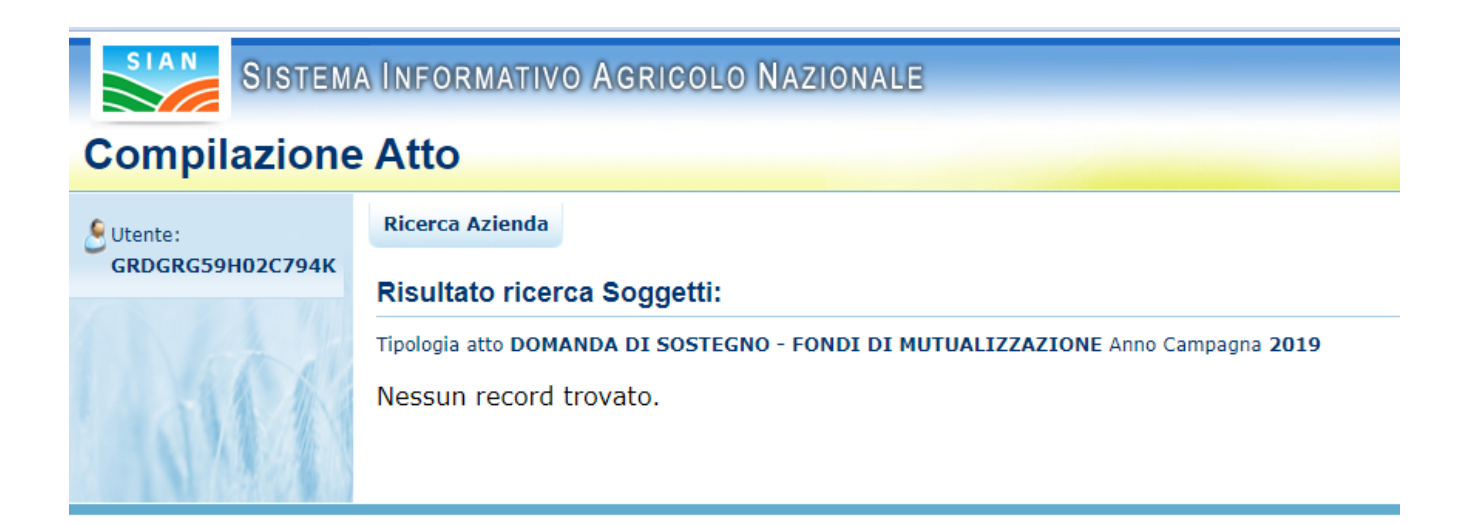

L'utente dovrà in tal caso, tramite l'applicazione Anagrafica Aziendale, verificare eventuali problemi sull'anagrafica.

Se la ricerca ha esito positivo viene proposta la maschera "Risultato Ricerca Soggetti".

Le informazioni visualizzate per l'elenco dei soggetti sono:

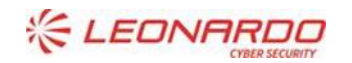

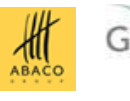

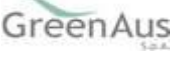

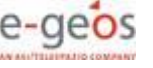

| <ul> <li>✓ CUAA</li> <li>✓ Deno</li> <li>✓ Partit</li> <li>✓ CAA</li> <li>✓ Regic</li> <li>✓ Ente</li> </ul> | ninazione<br>a Iva<br>ne                                       |                       |             |         |        |
|----------------------------------------------------------------------------------------------------|----------------------------------------------------------------|-----------------------|-------------|---------|--------|
| Ricerca Azienda<br>Risultato ricerca<br>Tipologia atto DOMAN                                                 | Soggetti:<br>DA DI SOSTEGNO - FONDI IST MIS.17.3 Anno Campagni | 2019                  |             |         | 😮 HELP |
| Un record trovato.<br>Pag. 1                                                                                 |                                                                |                       |             |         |        |
| Codice Fis                                                                                                   | ale De                                                         | nominazione           | Partita IVA | Tramite | Sel    |
|                                                                                                    | Consolize Sircorritosonia                                      | Lista Atti Nuovo Atto |             | 1       |        |

Da questo elenco, tramite i bottoni presentati è possibile:

- "Lista Atti" per accedere alla visualizzazione dell'elenco degli atti associati al soggetto (se già presentati).
- "Nuovo Atto" per creare un nuovo atto e iniziare la compilazione della DS

#### 4.4.2 Nuovo Atto

Cliccando sul bottone "**Nuovo Atto**", l'utente richiede la creazione di un nuovo atto amministrativo del SIAN al quale saranno associati i dati della DS, una volta completata l'operazione di compilazione.

| pre-esercizio.sian.it dice<br>Atto inserito con successo. |    |
|-----------------------------------------------------------|----|
|                                                           | ОК |

L'operazione può presentare il seguente errore che impedisce l'inserimento di un nuovo atto:

• Impossibile effettuare l'inserimento dell'atto, cause : Esiste altra Domanda (Sostegno o Rettifica) non rilasciata per lo stesso Soggetto e Campagna. Rilasciare o cancellare l'atto già in compilazione prima di inserirne uno nuovo.

#### 4.4.3 Ricerca per Atto - Visualizzazione Elenco Domande

Dalla pagina di ricerca l'utente connesso può ricercare direttamente gli atti relativi a un certo soggetto.

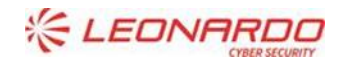

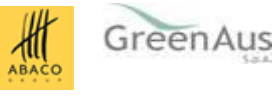

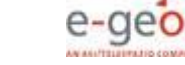

La ricerca degli atti prevede la digitazione del codice a barre della domanda, del CUAA o della denominazione del produttore.

La funzione di ricerca degli atti verifica che il soggetto esista, che abbia costituito una anagrafica aziendale e che siano presenti atti amministrativi della tipologia selezionata e per l'anno indicato.

Se la ricerca ha esito negativo viene inviato il messaggio generico "Nessun record trovato".

Se la ricerca ha esito positivo viene proposta la **"Risultato Ricerca Atti",** che presenta l'elenco delle DS compilate per il soggetto selezionato per la campagna.

| Ricerca Azienda                 |                                      |                    |                |                      |                          |               |         |      |
|---------------------------------|--------------------------------------|--------------------|----------------|----------------------|--------------------------|---------------|---------|------|
| Risultato ricer                 | ca Atti                              |                    |                |                      |                          |               | 🕐 H     | IELF |
| Tipologia atto DOM              | ANDA DI SOSTEGNO - FONDI IST MIS.17. | .3 Anno Campagna 2 | 019            |                      |                          |               |         |      |
| 6 record trovati, vis<br>Pag. 1 | ualizzati tutti.                     |                    |                |                      |                          |               |         |      |
| Codice Fiscale                  | Denominazione                        | Partita IVA        | Numero Domanda | Tipo Atto            | Stato Avanzamento Lavori | Stato Domanda | Tramite | Sel  |
| C                               |                                      |                    | 90130002075    | DOMANDA DI RETTIFICA | RILASCIATO               | RINUNCIATA    |         | •    |
| 80010100222                     |                                      | •                  |                | DOMANDA INIZIALE     | IN COMPILAZIONE          | VALIDA        |         | 0    |
|                                 |                                      | P                  | 90130002067    | DOMANDA INIZIALE     | RILASCIATO               | RETTIFICATA   |         | 0    |
| 2222222                         |                                      |                    | 90130002042    | DOMANDA DI RETTIFICA | RILASCIATO               | RINUNCIATA    |         | 0    |
| 201111111                       |                                      |                    | 90130002034    | DOMANDA INIZIALE     | RILASCIATO               | RETTIFICATA   |         | 0    |
| CO                              |                                      |                    | 90130002083    | DOMANDA INIZIALE     | RILASCIATO               | RINUNCIATA    |         | 0    |
|                                 |                                      |                    |                |                      |                          |               |         |      |
|                                 |                                      |                    |                |                      |                          |               |         |      |

Per ciascun atto in elenco sono riportate le seguenti informazioni:

- ✓ **Codice fiscale** del soggetto selezionato
- ✓ **Denominazione** del soggetto selezionato
- ✓ Partita Iva del soggetto selezionato
- ✓ **Numero di domanda** attribuito all'atto (solo nel caso di domande già stampate in forma definitiva)
- Tipo Atto: tipologia della domanda (Domanda Iniziale o Domanda di Rettifica su atto rilasciato)
- Stato Avanzamento lavori: indica lo stato di avanzamento della lavorazione dell'atto in carico all'utente e può contenere i seguenti valori
  - <u>In compilazione</u> (è un atto precaricato sulla base delle regole definite nel precedente paragrafo "generalità")
  - <u>Stampato (è un atto già stampato in forma definitiva)</u>
  - <u>Rilasciato</u> (è un atto inoltrato all'Organismo Pagatore per l'avviamento del procedimento amministrativo)
- Stato Domanda: indica lo stato della domanda e può contenere i seguenti valori:
  - <u>Valida</u> (la domanda ha completato la fase di presentazione senza errori e può avanzare nella gestione del procedimento)
  - <u>Rettificata</u> (la domanda è stata modificata tramite una domanda di rettifica)
  - <u>Rinunciata</u> (la domanda è stata annullata per Rinuncia da parte del beneficiario)

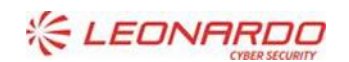

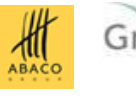

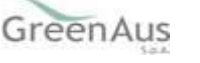

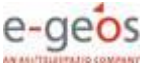

Tramite: Indica i riferimenti dell'ufficio che sta operando; nel caso di utente qualificato, l'informazione non viene valorizzata;

Da questa pagina è possibile procedere nei seguenti modi:

- Con il bottone "Lista Soggetti" è possibile accedere alla visualizzazione dell'elenco dei soggetti.
- Con il bottone "Dettaglio Atto" è possibile visualizzare il dettaglio della domanda selezionata accedendo alla prima maschera del Quadro "Anagrafica del Richiedente".
- Con il bottone "Domanda di Rettifica" è possibile inserire un nuovo atto di rettifica, selezionando la domanda iniziale, valida e rilasciata, che si intende modificare. Dopo l'inserimento la domanda iniziale viene aggiornata con lo stato di Rettificata. Nell'applicazione settoriale, la modalità di trattamento è la stessa della Domanda Iniziale.
- Con il bottone "Cancella Atto" è possibile annullare l'atto in lavorazione. Il tasto è attivo per domande con stato "in compilazione".
- Con il bottone "Rinuncia" e la tendina Scegliere motivo rinuncia con le due opzioni "Espressa volontà del richiedente" o "Errore materiale operatore" è possibile annullare l'atto, selezionando una domanda iniziale o una domanda di rettifica, valida e rilasciata. Viene presentato il PDF, protocollato, che attesta la rinuncia e l'atto viene aggiornato con lo stato di Rinunciata. Successivamente, sarà possibile presentare una nuova domanda di sostegno.

#### 4.4.3.1 Dettaglio atto

Dalla pagina "Lista Atti", dopo aver selezionato un atto e tramite il tasto "*Dettaglio Atto*", è possibile accedere alla pagina "**Anagrafica – Dettaglio del Richiedente**", che consente di visualizzare i dati anagrafici e bancari dell'intestatario della domanda e del rappresentante legale recuperati dall'anagrafe aziende.

Sono riportate le seguenti informazioni:

- Autorità di Gestione
- Ente delegato
- Codice fiscale del soggetto selezionato
- Partita Iva
- Intestazione Partita Iva
- Data di nascita
- Sesso
- Provincia e comune di nascita
- Indirizzo di posta elettronica e certificata (PEC)
- Cellulare

Sono riportate le informazioni relative alla residenza o Sede Legale:

- Indirizzo
- Comune
- Provincia
- Cap
- Autorità di Gestione

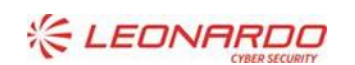

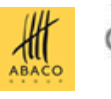

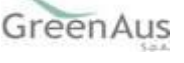

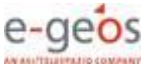

• Ente

| SIAN SISTEM                                                                      | SISTEMA INFORMATIVO AGRICOLO NAZIONALE                                                                                                    |  |  |  |  |  |  |  |
|----------------------------------------------------------------------------------|----------------------------------------------------------------------------------------------------|--|--|--|--|--|--|--|
| Compilazione Atto                                                                |                                                                                                    |  |  |  |  |  |  |  |
| ይ Utente:                                                                        | Ricerca Azienda Stampa e Rilascio Singolo                                                                                                    |  |  |  |  |  |  |  |
|                                                                                  | Anagrafica - Dettaglio del Richiedente                                                                                                    |  |  |  |  |  |  |  |
| Anagrafica     Coordinate bancarie     Rappresentante legale     Dati settoriali | Stampa Provvisoria Stampa Definitiva Ristampa Annulla Barcode Rilascio Libro Firma Recupera Stato Libro Firma RILASCIO OTP Ricevuta Accettazione                                                                                                    |  |  |  |  |  |  |  |
|                                                                                  | Tipologia atto DOMANDA DI SOSTEGNO - FONDI IST MIS.17.3 Anno Campagna 2019                                                                                                    |  |  |  |  |  |  |  |
|                                                                                  | Codice Fiscale: Constant of the second of the second of th |  |  |  |  |  |  |  |
|                                                                                  | CAP: 3. 101                                                                                                    |  |  |  |  |  |  |  |
| The state                                                                        | Torna alla lista                                                                                                    |  |  |  |  |  |  |  |

Tramite i link presenti nella colonna a sinistra sarà possibile effettuare le seguenti operazioni:

- ✓ Visualizzare, tramite il link "Coordinate Bancarie", i dati delle coordinate bancarie dell'atto selezionato
- ✓ Visualizzare, tramite il link "Rappresentante Legale", gli eventuali dati del rappresentante legale dell'atto selezionato
- ✓ Accedere, tramite il link "**Dati settoriali**", alla compilazione della domanda dell'atto selezionato

Tramite i pulsanti presenti in alto sarà possibile effettuare le seguenti operazioni:

- Visualizzare, tramite il pulsante "Stampa Provvisoria", il modello di stampa (pdf della domanda) prima che venga attribuito il codice domanda definitivo (codice a barre), con i dati presenti nella domanda. La domanda non viene stampata.
- ✓ Stampare, tramite il pulsante "Stampa Definitiva", la domanda, creando il modello in formato pdf. La domanda cambia stato da "in compilazione" a "compilata". Viene generato il barcode dell'atto in lavorazione. Prima di generare la stampa definitiva, il sistema richiama una procedura di controllo settoriale che verifica che ci siano le condizioni, nei dati della DS, per questa operazione. Se queste verifiche restituiscono esito negativo (anomalie bloccanti), sono presentate le relative segnalazioni e l'operazione non può essere effettuata.

Il modello di stampa è quello definito dall'AdG.

Di seguito un esempio di stampa definitiva non generata per anomalie bloccanti.

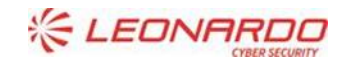

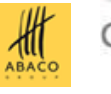

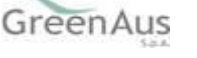

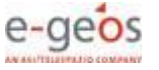

| Anomalie dell'atto                                                                                                    |                        |                       |             |  |  |  |
|----------------------------------------------------------------------------------------------------|------------------------|-----------------------|-------------|--|--|--|
| Sono state rilevate anomalie di domanda in fase di stampa definitiva. Con anomalie di tipo "E" non e' possibile effettuare la stampa. |                        |                       |             |  |  |  |
| Un record trovato.<br>Pag. 1                                                                                                    |                        |                       |             |  |  |  |
| Tipo Anomalia                                                                                                    |                        |                       | Descrizione |  |  |  |
| E                                                                                                    | Acconditional Transfer | ner calcolo anomelie. |             |  |  |  |
|                                                                                                    |                        |                       |             |  |  |  |
|                                                                                                    |                        |                       |             |  |  |  |
|                                                                                                    |                        |                       |             |  |  |  |
|                                                                                                    |                        | Chiudi                |             |  |  |  |
|                                                                                                    |                        |                       |             |  |  |  |

- ✓ Ristampare, tramite il pulsante "**Ristampa**", il modello in formato pdf precedentemente stampato.
- Annullare, tramite il pulsante "Annulla Barcode", la stampa definitiva della domanda precedentemente effettuata, in modo da poter rientrare in domanda ed effettuare le modifiche appropriate alla stessa. La domanda cambia stato da "compilata" a "in compilazione". Viene annullato il barcode precedentemente creato.
- Rilasciare, tramite il tasto funzione "Rilascio OTP", consente all'operatore, che può essere il suo Rappresentante Legale o un delegato, di sottoscrivere la domanda con firma elettronica mediante codice OTP. Infatti, con l'introduzione della firma elettronica del soggetto che ha registrato la propria anagrafica sul portale Agea in qualità di utente qualificato, il sistema verifica entrambe le condizioni e, nel caso non fossero rispettati tali requisiti, l'utente verrà invitato ad aggiornare le informazioni. In caso di controllo positivo invece, verrà inviato l'OTP con un SMS sul cellulare indicato. Il codice resterà valido per un intervallo di tempo limitato e dovrà essere digitato dall'utente per convalidare il rilascio dell'atto. Ovviamente tale operazione potrà essere effettuata solo dopo aver effettuato la stampa definitiva. Lo stato dell'atto cambia da "stampata" a "rilasciato" e non potrà più essere modificato.
- "Ricevuta Accettazione", utility che permette di ottenere una ricevuta del rilascio, e la relativa protocollazione della domanda, con i dati relativi a beneficiario, numero domanda, dati protocollazione (numero e data del protocollo).

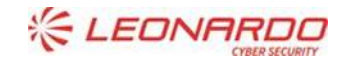

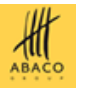

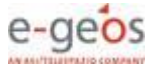

#### 4.4.3.1.1 Coordinate Bancarie

La pagina consente all'utente di selezionare, tra i conto correnti presenti nell'anagrafica aziendale, quello da referenziare per l'accredito del pagamento.

| ompilazione                                                | e Atto                                                                                                    |  |  |  |  |
|------------------------------------------------------------|----------------------------------------------------------------------------------------------------|--|--|--|--|
| Utente:                                                    | Ricerca Azienda Stampa e Rilascio Singolo                                                                                                    |  |  |  |  |
|                                                            | Coordinate Bancarie                                                                                                    |  |  |  |  |
| Anagrafica<br>Coordinate bancarie<br>Rappresentante legale | Tipologia atto DOMANDA DI SOSTEGNO - FONDI IST MIS.17.3 Anno Campagna 2019 N. Domanda 90130002182<br>Denominazione: CONSORZIO DIFESA PRODUTTORI AGRICOLI |  |  |  |  |
| Dati settoriali                                            | Codice SWIFT(o BIC):<br>Codice Iban:<br>Istituto:<br>Agenzia:<br>Provincia:<br>Comune:<br>CAP:                                                           |  |  |  |  |
| NOC CO                                                     | Torna alla lista Elenco c/c                                                                                                    |  |  |  |  |

Tramite il pulsante **Elenco c/c** sarà visualizzato l'elenco dei c/c intestati al CUAA in esame.

| SIAN SISTEM                        | a Informativo A                                 | gricolo Nazionale                                                     |               |                                        |                    |          |       | 12 10-12                      |       |
|------------------------------------|-------------------------------------------------|-----------------------------------------------------------------------|---------------|----------------------------------------|--------------------|----------|-------|-------------------------------|-------|
| Compilazione                       | Atto                                            |                                                                       |               |                                        |                    |          |       | and the second second         | 10610 |
| Utente:                            | Ricerca Azienda St                              | ampa e Rilascio Singolo                                               |               |                                        |                    |          |       |                               |       |
| ******                             | Coordinate Banca                                | rie                                                                   |               |                                        |                    |          |       | 🕐 н                           | IELP  |
| Anagrafica     Coordinate bancarie | Tipologia atto DOMANDA                          | ogia atto DOMANDA DI SOSTEGNO - FONDI IST MIS.17.3 Anno Campagna 2019 |               |                                        |                    |          |       |                               |       |
| Rappresentante legale              | 5 record trovati, visualizzati tutti.<br>Pag. 1 |                                                                       |               |                                        |                    |          |       |                               |       |
|                                    | Codice SWIFT(o BIC)                             | Codice Iban                                                           | Istituto      | Agenzia                                | Provincia          | Comune   | САР   | Utilizzabile per il pagamento |       |
|                                    |                                                 | ************                                                          | UNICREDIT SPA | *****                                  | <del>XXXXXXX</del> | XXXXXXXX | ***** | •                             | 0     |
|                                    |                                                 | XXXXXXXXXXXXXXXXXXXXXXXXXXXXXXXXXXXXXXX                               | UNICREDIT SPA | ************************************** | <del>XXXXXX</del>  | XXXXXXX  | ***** | ✓                             | 0     |
|                                    |                                                 | ******                                                                | UNICREDIT SPA | XXXXXXXXXXXXXXXXXXXXXXXXXXXXXXXXXXXXXX | XXXXXXX            | XRXXXXXX | 30000 | ×                             | 0     |
| 1 Et O                             |                                                 | XXXXXXXXXXXXXXXXXXXXXXXXXXXXXXXXXXXXXXX                               |               | ************************************** | <del>XXXXXX</del>  | XXXXXXX  | ***** | ✓                             | 0     |

Selezionando il pulsante Torna alla lista ritorna alla lista degli atti dell'intestatario.

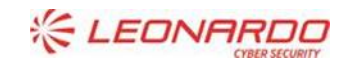

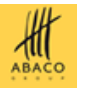

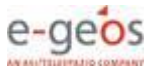

#### 4.4.3.1.2 Dati del Rappresentante Legale

La pagina visualizza i dati anagrafici e la residenza del rappresentante legale recuperati dall'anagrafica azienda precostituita.

| SIAN SISTEM                                                  | a Informativo Agricolo Nazionale                                                                                    |
|--------------------------------------------------------------|----------------------------------------------------------------------------------------------------|
| Compilazione                                                 | Atto                                                                                                    |
| 9 Utente:                                                    | Ricerca Azienda Stampa e Rilascio Singolo                                                                           |
|                                                              | Rappresentante Legale                                                                                               |
| Anagrafica     Coordinate Bancarie     Pappresentante legale | Tipologia atto DOMANDA DI SOSTEGNO - FONDI IST MIS.17.3 Anno Campagna 2019 N. Domanda 90130002182<br>Denominazione: |
| Dati settoriali                                              | Dati anagrafici del rappresentante legale / titolare della Ditta individuale:                                       |
|                                                              | Codice Fiscale:                                                                                                    |
|                                                              | CAP:20010                                                                                                    |
| 1 the state                                                  |                                                                                                    |
| - A MA                                                       | Torna alla lista                                                                                                    |

Selezionando il pulsante Torna alla lista ritorna alla lista degli atti dell'intestatario.

#### 4.4.3.2 Cancella Atto

Dalla maschera di visualizzazione atti, dopo aver selezionato un atto e tramite il tasto "**Cancella Atto**", è possibile annullare l'atto che si trova nello stato avanzamento "in compilazione" relativo al beneficiario intestatario della DS.

Nel caso l'atto sia una domanda di Rettifica, viene contestualmente ripristinata la validità della domanda iniziale rettificata.

#### 4.4.3.3 Domanda di Rettifica

Dalla maschera di visualizzazione atti, dopo aver selezionato un atto valido e rilasciato, è possibile tramite il tasto "**Domanda di Rettifica**" inserire un atto di rettifica della domanda.

L'operazione può presentare il seguente errore che impedisce l'inserimento dell' atto di rettifica:

Impossibile effettuare l'inserimento dell'atto, cause : Esiste altra Domanda (Sostegno o Rettifica) non rilasciata per lo stesso Soggetto e Campagna. Rilasciare o cancellare l'atto già in compilazione prima di inserirne uno nuovo

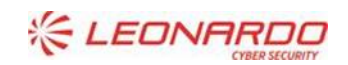

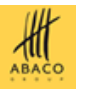

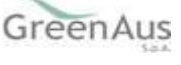

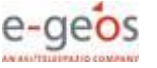

## 4.5 Compilazione Domanda di Sostegno - FONDI IST MIS.17.3 campagne 2019-2023

Selezionando il link Dati settoriali dall'applicazione di cui sopra, si accede all'applicazione di compilazione della DS.

| SIAN SISTEMA                                                      | A INFORMATIVO AGRICOLO NAZIONALE                                                                                                    |
|-------------------------------------------------------------------|----------------------------------------------------------------------------------------------------|
| Compilazione                                                      | Atto                                                                                                    |
| S Utente:                                                         | Ricerca Azienda Stampa e Rilascio Singolo                                                                                                    |
|                                                                   | Anagrafica - Dettaglio del Richiedente                                                                                                    |
| Coordinate bancarie     Rappresentante legale     Dati settoriali | Stampa Provvisoria Stampa Definitiva Ristampa Annulla Barcode Rilascio Libro Firma Recupera Stato Libro Firma RILASCIO OTP Ricevuta Accettazione                                                                                                    |
|                                                                   | Tipologia atto DOMANDA DI SOSTEGNO - FONDI IST MIS.17.3 Anno Campagna 2019 N. Domanda 90130002182                                                                                                    |
|                                                                   | Codice Fiscale: Componentiation: Componentiation: Componentiatio: Componentiation: Componentiation: Componentiation: Componen |
|                                                                   | Indirizzo di posta elettronica certificata (PEC):<br>Cellulare:                                                                                                    |
|                                                                   | Residenza o Sede Legale<br>Indirizzo:<br>Comune:<br>Provincia:<br>CAP:                                                                                                    |
| 1 STA                                                             | Torna alla lista                                                                                                    |

In caso di Nuovo Atto, anche di Rettifica, l'operatore si troverà le seguenti funzioni da gestire per la compilazione di una Domanda di Sostegno 17.3.

Nel caso di Domanda di Rettifica, i dati modificabili saranno gli stessi della Domanda Iniziale.

#### 4.5.1 Selezione del Fondo e inserimento dati generali Domanda

I dati di intestazione sono ancora incompleti e contengono solo la PIVA del soggetto e la denominazione. Il sistema presenta l'elenco dei soli Fondi IST riconosciuti e validi per la campagna in esame, in cui il CUAA è Soggetto Gestore.

| SIAN<br>Sistema Informativo Agricolo Naziona             | le                    |                       |
|----------------------------------------------------------|-----------------------|-----------------------|
| SGR - COMPILAZIONE DS FONDI IST Anagra                   | fica                  |                       |
| Misura 17 - Gestione dei rischi - Sottomisura 17.3 Fondi | IST                   |                       |
| Dati di intestazione della domanda                       |                       |                       |
| CUAA soggetto gestore                                    | Denominazione         | Denominazione fondo   |
|                                                          |                       |                       |
| Data presentazione domanda riconoscimento fondo          | Numero protocollo     | Soglia di danno       |
|                                                          |                       | %<br>%                |
| Data riconoscimento fondo                                | Codice riconoscimento | Tipo produzione fondo |
| Organismo pagatore competente per il fascicolo           |                       |                       |
| AGEA - ORGANISMO PAGATORE                                |                       |                       |
| Tipo atto                                                |                       | Campagna              |
| DOMANDA INIZIALE                                         |                       | 2019                  |
| Bando                                                    |                       |                       |
|                                                          |                       |                       |
|                                                          |                       |                       |
|                                                          |                       |                       |

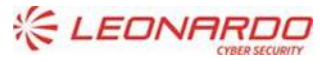

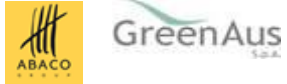

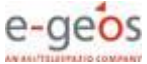

#### L'utente deve selezionare il Fondo per cui compilare la DS e cliccare su Conferma fondo.

|                                                                                                    | Codice riconoscimento                                                                | Tipo produzione fondo                                                                                                    |  |
|----------------------------------------------------------------------------------------------------|--------------------------------------------------------------------------------------|----------------------------------------------------------------------------------------------------|--|
| ganismo pagatore competente per il fascicolo                                                                                                    |                                                                                      |                                                                                                    |  |
| EA - ORGANISMO PAGATORE                                                                                                    |                                                                                      |                                                                                                    |  |
| io atto                                                                                                    |                                                                                      | Campagna                                                                                                    |  |
| MANDA INIZIALE                                                                                                    |                                                                                      | 2019                                                                                                    |  |
| ndo                                                                                                    |                                                                                      |                                                                                                    |  |
| nco fondi riconosciuti                                                                                                    |                                                                                      |                                                                                                    |  |
| Seleziona                                                                                                    |                                                                                      |                                                                                                    |  |
| Seleziona                                                                                                    |                                                                                      |                                                                                                    |  |
| 203-FONDO CREATO DA UTENTE MIPAAF                                                                                                    |                                                                                      |                                                                                                    |  |
| 10-FONDO IST LATTE                                                                                                    |                                                                                      |                                                                                                    |  |
| 42-FONDO IST AGO                                                                                                    |                                                                                      |                                                                                                    |  |
| 802-IST MELE                                                                                                    |                                                                                      |                                                                                                    |  |
| 721-IST LATTE                                                                                                    |                                                                                      |                                                                                                    |  |
| SIAN<br>Sistema Informativo Agricolo Nazioni                                                                                                    | ale                                                                                  | 8                                                                                                    |  |
| SIAN<br>Sistema Informativo Agricolo Naziona<br>SGR - COMPILAZIONE DS FONDI IST Anagra                                                                                                    | ale                                                                                  |                                                                                                    |  |
| SIAN<br>Sistema Informativo Agricolo Nazioni<br>SGR - COMPILAZIONE DS FONDI IST Anagra<br>sura 17 - Gestione dei rischi - Sottomisura 17.3 Fond                                                                                                    | ale<br>Ifica<br>IIST                                                                 |                                                                                                    |  |
| SIAN<br>Sistema Informativo Agricolo Nazion<br>SGR - COMPILAZIONE DS FONDI IST Anagra<br>sura 17 - Gestione dei rischi - Sottomisura 17.3 Fond<br>Xati di intestazione della domanda                                                                                                    | ale<br>afica                                                                         |                                                                                                    |  |
| SIAN<br>Sistema Informativo Agricolo Nazion<br>SGR - COMPILAZIONE DS FONDI IST Anagra<br>sura 17 - Gestione dei rischi - Sottomisura 17.3 Fond<br>Dati di intestazione della domanda<br>CUAA soggetto gestore                                                                                                    | ale<br>afica<br>IIST<br>Denominazione                                                | Denominazione fondo                                                                                                    |  |
| SIAN<br>Sistema Informativo Agricolo Nazion<br>SGR - COMPILAZIONE DS FONDI IST Anagra<br>sura 17 - Gestione dei rischi - Sottomisura 17.3 Fond<br>Dati di intestazione della domanda                                                                                                    | ale<br>afica<br>IIST<br>Denominazione                                                | Denominazione fondo                                                                                                    |  |
| SIAN<br>Sistema Informativo Agricolo Nazioni<br>SGR - COMPILAZIONE DS FONDI IST Anagra<br>sura 17 - Gestione dei rischi - Sottomisura 17.3 Fond<br>Dati di intestazione della domanda<br>CUAA soggetto gestore                                                                                                    | ale<br>afica<br>IIST<br>Denominazione<br>Numero protocolio                           | Denominazione fondo<br>Soglia di danno                                                                                                    |  |
| SIAN<br>Sistema Informativo Agricolo Nazioni<br>SGR - COMPILAZIONE DS FONDI IST Anagra<br>sura 17 - Gestione dei rischi - Sottomisura 17.3 Fond<br>Dati di intestazione deila domanda<br>CUIA soggetto gestore                                                                                                    | ale<br>afica<br>IIST<br>Denominazione<br>Numero protocolio                           | Denominazione fondo<br>Soglia di danno                                                                                                    |  |
| Sistema Informativo Agricolo Naziona<br>SGR - COMPILAZIONE DS FONDI IST Anagra<br>sura 17 - Gestione dei rischi - Sottomisura 17.3 Fond<br>Nati di intestazione della domanda<br>UNA soggetto gestore<br>Nata riconoscimento fondo                                                                                                    | ale<br>afica<br>IIST<br>Denominazione<br>Numero protocollo<br>Codice riconoscimento  | Denominazione fondo<br>Sogila di danno<br>L<br>Tipo produzione fondo                                                                                                    |  |
| Sistema Informativo Agricolo Naziona<br>SGR - COMPILAZIONE DS FONDI IST Anagra<br>sura 17 - Gestione dei rischi - Sottomisura 17.3 Fond<br>Dati di intestazione della domanda<br>CUAA soggetto gestore<br>Data presentazione domanda riconoscimento fondo<br>Data riconoscimento fondo<br>Data riconoscimento fondo<br>Organismo pagatore competente per il fascicolo<br>AGEA - ORGANISMO PAGATORE                                           | ale<br>afica<br>IIST<br>Denominazione<br>Numero protocolio<br>Codice riconoscimento  | Denominazione fondo<br>Soglia di danno<br>%<br>Tipo produzione fondo                                                                                                    |  |
| Sistema Informativo Agricolo Naziona<br>SGR - COMPILAZIONE DS FONDI IST Anagra<br>sura 17 - Gestione dei rischi - Sottomisura 17.3 Fond<br>Dati di intestazione della domanda<br>CUAA soggetto gestore<br>Data presentazione domanda riconoscimento fondo<br>Data riconoscimento fondo<br>Organismo pagatore competente per il fascicolo<br>AGEA - ORGANISMO PAGATORE<br>Tipo atto                                                           | ale<br>afica<br>IIST<br>Denominazione<br>Numero protocolio<br>Codice riconoscimento  | Denominazione fondo<br>Sogiia di danno<br>L<br>Tipo produzione fondo                                                                                                    |  |
| Sistema Informativo Agricolo Naziona<br>SGR - COMPILAZIONE DS FONDI IST Anagra<br>sura 17 - Gestione dei rischi - Sottomisura 17.3 Fond<br>Dati di intestazione della domanda<br>CUAA soggetto gestore<br>Data presentazione domanda riconoscimento fondo<br>Data riconoscimento fondo<br>Organismo pagatore competente per il fascicolo<br>AGEA - ORGANISMO PAGATORE<br>Tipo atto<br>DOMANDA INIZIALE                                       | ale<br>afica<br>I IST<br>Denominazione<br>Numero protocolio<br>Codice riconoscimento | Denominazione fondo<br>Sogila di danno<br>L<br>Tipo produzione fondo<br>Campagna<br>2019                                                                                                    |  |
| Sistema Informativo Agricolo Naziona<br>SGR - COMPILAZIONE DS FONDI IST Anagra<br>sura 17 - Gestione dei rischi - Sottomisura 17.3 Fond<br>Dati di intestazione della domanda<br>CUAA soggetto gestore<br>Data presentazione domanda riconoscimento fondo<br>Data riconoscimento fondo<br>Data riconoscimento fondo<br>Deganismo pagatore competente per il fascicolo<br>AGEA - ORGANISMO PAGATORE<br>Tipo atto<br>DOMANDA INIZIALE<br>Bando | ale<br>afica<br>I IST<br>Denominazione<br>Numero protocolio<br>Codice riconoscimento | Denominazione fondo<br>Soglia di danno<br>%<br>Tipo produzione fondo<br>Campagna<br>2019                                                                                                    |  |
| Sistema Informativo Agricolo Naziona<br>SGR - COMPILAZIONE DS FONDI IST Anagra<br>isura 17 - Gestione dei rischi - Sottomisura 17.3 Fond<br>Dati di intestazione della domanda<br>CUAA soggetto gestore<br>Data presentazione domanda riconoscimento fondo<br>Data riconoscimento fondo<br>Organismo pagatore competente per il fascicolo<br>AGEA - ORGANISMO PAGATORE<br>Tipo atto<br>DOMANDA INIZIALE<br>Bando                             | ale<br>afica<br>IIST<br>Denominazione<br>Numero protocolio<br>Codice riconoscimento  | Emprese to the second second s |  |

Il sistema presenta il messaggio Inserimento della domanda eseguito con successo. L'inserimento riguarda i dati generali della DS.

Conferma fondo

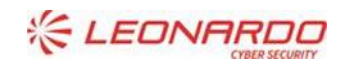

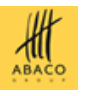

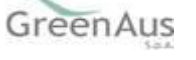

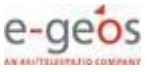

| Rev. | 01 |
|------|----|
|------|----|

| SGR - COMPILAZIONE DS FOND IST       Anagrafica         Insertmento della domanda eseguito con successo!       Istura 17 - Gestione dei rischi - Sottomisura 17.3 Fondi IST         Dati di intestazione della domanda       Denominazione       Denominazione fondo         Dati di intestazione domanda riconscimento fondo       Numero protocolio       Soggetto gestore         Data presentazione domanda riconscimento fondo       Numero protocolio       Soggetto gestore         Data presentazione domanda riconscimento fondo       Numero protocolio       Soggetto gestore         Data riconscimento fondo       Numero protocolio       Soggetto gestore         Data riconscimento fondo       Numero protocolio       Soggetto gestore         Data riconscimento fondo       Numero protocolio       Soggetto gestore         Organismo pagatore competente per il fascicolo       Codice riconscimento       Tipo produzione fondo         Organismo pagatore competente per il fascicolo       AGEA - ORGANISMO PAGATORE       Zo119         Bando       Aviso pubblico - invito a presentare proposte inerenti all'integrazione delle quote di adesione alla copertura mutualistica e quota a carico dell'oderente di cui allo domando di adesione alla copertura mutualistica e quota a carico dell'oderente di cui al punto 1         Inflore valore tro quota a carico dell'oderente di cui al punto 1       Enco Pierza associabili alla domando         Inflore valore tro quota a carico dell'oderente di c                                                                                                    | SIAN Sistema Informativo Agricolo Naziona                                                                                                    | le                                                     |                                         |                   |  |  |  |  |
|----------------------------------------------------------------------------------------------------|----------------------------------------------------------------------------------------------------|--------------------------------------------------------|-----------------------------------------|-------------------|--|--|--|--|
| Inserimento della domanda eseguito con successol     Itsura 17 - Gestione del rischi - Sottomisura 17.3 Fondi IST     Jui di intestazione della domanda     Culta soggetto gestor     Denominazione     Denominazione     Denominazione     Jui di intestazione domanda riconoscimento fondo     Jui di none     Jui di adagesentazione domanda riconoscimento fondo     Jui di none     Jui di adagesentazione     Jui di none     Jui di none     J | SGR - COMPILAZIONE DS FONDI IST Anagra                                                                                                    | fica                                                   |                                         |                   |  |  |  |  |
| Hisrar 17 - Gestione del risch - Sottomisura 17.3 Fondi IST  Data di Intestazione della domanda  CUAA soggetto gestore Denominazione Denominazione Denominazione Denominazione Denominazione Denominazione Denominazione Domanicatione fondo 302 - IST MELE Data presentazione domanda riconoscimento fondo 302 - IST MELE Data presentazione domanda riconoscimento fondo 27/05/2019 23/452/2019 20% Data riconoscimento fondo Codice riconoscimento Dirog Produzione fondo Qu'03/2021 DIVO38 VEGETALI Organismo pagatore competente per il fascicolo AGEA - ORGANISMO PAGATORE Tipo atto Codice riconoscimento DIVO38 VEGETALI Organismo pagatore competente per il fascicolo AGEA - ORGANISMO PAGATORE Tipo atto Controlli Domanda Avviso pubblico - invito a presentare proposte inerenti all'integrazione delle quote di adesione alla copertura mutualistica 17.3 - Campagne assicurative da 2019 a 2023 Associazione Piera a Domanda Controlli Domanda Influor valore tro quota o carico dell'aderente di cui al nomando di adesione alla copertura mutualistica e quota a carico dell'aderente di cui al punto 1)                                                                                                    | <ol> <li>Inserimento della domanda eseguito con success</li> </ol>                                                                                                    | lo!                                                    |                                         | ×                 |  |  |  |  |
| Dati di litestazione della domanda         CUAA soggetto gestore       Denominazione       Denominazione fondo         Data presentazione domanda riconoscimento fondo       Numero protocollo       Soglia di dano         27/05/2019       23452/2019       Soglia di dano         Data riconoscimento fondo       Codice riconoscimento       Tpo produzione fondo         04/03/2021       10703       VEGETALI         Organismo pagatore competente per il fascicolo       Campagna         AGA - ORGANISMO PAGATORE       Zanapagna         Tipo ato       Campagna         DoMANDA INIZIALE       Campagna         Adviso pubblico - invito a presentare proposte inerenti all'integrazione delle quote di adesione alla copertura mutualistica e quota a carico dell'oderente di cui al uno anda di adesione alla copertura mutualistica e quota a carico dell'oderente massima         1 Minor valore tra quota a carico dell'aderente di cui alla domanda di adesione alla copertura mutualistica e quota a carico dell'oderente di cui al uno ti a uno ti al uno ti al uno ti al uno ti al uno ti al uno ti al domanda di adesione alla copertura mutualistica e quota a carico dell'oderente massima         1 Vilore valore tra quota a carico dell'aderente di cui al uno ti al uno ti al                                                                                                    | Misura 17 - Gestione dei rischi - Sottomisura 17.3 Fondi                                                                                                    | IST                                                    |                                         |                   |  |  |  |  |
| CUAA soggetto gestore       Denominazione       Denominazione fondo         Data presentazione domanda riconoscimento fondo       Numero protocollo       Soglia di danno         27/05/2019       2345/2019       20%         Data riconoscimento fondo       Codice riconoscimento       Tipo produzione fondo         0.4/03/2021       107038       VEGETALI         Organismo pagatore competente per il fascicolo       Soglia di danno         AGEA - ORGANISMO PAGATORE       VEGETALI         Tipo atto       Campagna         DOMANDA INIZIALE       Soglia di dano soglia di dano soglia di dano soglia di dano soglia di dano soglia di dano soglia di dano soggiia soggiia di di degione alla copertura mutualistica 1/2 soggiia         Bando       Acciscazione Pisra a Domanda       Controlli Domanda         1/ Minor valore tra quota o carico dell'aderente di cui alla domanda di adesione alla copertura mutualistica e quota a carico dell'aderente di cui alla domanda 1/2 valore e aciolado sulla base della quota o acirico dell'aderente di cui al adesione alla copertura mutualistica e quota a carico dell'aderente di cui al adesione alla copertura mutualistica e quota a carico dell'aderente di cui alla domanda 1/2 valore e aciolado sulla base della quota o acirico dell'aderente di cui al adesione alla copertura mutualistica e quota a carico dell'aderente massima 2/2 valore e aciolado sulla base della quota o acirico dell'aderente di cui al adeesione alla copertura mutualistica e quota a carico dell'aderente massima 2/2 valore e aciolado sulla base della quota o acirico dell'aderente di cui al adeesione alla co                                                                                                    | Dati di intestazione della domanda                                                                                                    |                                                        |                                         |                   |  |  |  |  |
| Data presentazione domanda riconoscimento fondo       Numero protocollo       Sogila di danno         27/05/2019       23452/2019       205         Data riconoscimento fondo       Codice riconoscimento       Tipo produzione fondo         0/03/2021       107038       VEGETALI         Organismo pagatore competente per il fascicolo       Kegeta - ORGANISMO PAGATORE       Zampagna         Tipo atto       Campagna       2019         Bando       Avviso pubblico - invito a presentare proposte inerenti all'integrazione delle quote di adesione alla copertura mutualistica 17.3 - Campagna assicurative da 2019 a 2023         Assoclazione Pisra a Domanda       Controlli Domanda         1) Minor valore tra quota o carico dell'aderente eli cui alla domanda di adesione alla copertura mutualistica 17.3 - Campagne assicurative da 2019 a 2023         2) Valore calcolato sulla base della quota o carico dell'aderente eli cui al punto 1         Elenco Pisra a Domanda       Controlli Domanda         1) Minor valore tra quota a carico dell'aderente eli cui alla domanda di adesione alla copertura mutualistica e quota a carico dell'aderente eli cui al punto 1         Elenco Pisra associabili alla domanda                                                                                                    | CUAA soggetto gestore                                                                                                    | Denominazione                                          | Denominazione fondo                     |                   |  |  |  |  |
| Data presentazione domanda riconoscimento fondo       Numero protocollo       Soglia di danno         27/05/2019       23452/2019       20%         Data riconoscimento fondo       Codice riconoscimento       Tipo produzione fondo         0x/03/2021       107038       VEGETALI         Organismo pagatore competente per il fascicolo       AGEA - ORGANISMO PAGATORE       Campagna         Tipo ato       Campagna       2019         Bando       Avviso pubblico - invito a presentare proposte inerenti all'integrazione delle quote di adesione alla copertura mutualistica 17.3 - Campagne assicurative da 2019 a 2023         Accolazione PIsra a Domanda       Controlli Domanda         1) Minor valore tra quota a carico dell'aderente di cui alla domanda di adesione alla copertura mutualistica e quota a carico dell'aderente di cui al punto 1         Lanco associabili alla domanda       2019         Elenco PIsra a associabili alla domanda                                                                                                    |                                                                                                    |                                                        | 302 - IST MELE                          |                   |  |  |  |  |
| Data presentatione domanda riconoscimento fondo       Numero protocolio       Sogia di danno         27/05/2019       23452/2019       20%         Data riconoscimento fondo       Codice riconoscimento       Tipo produzione fondo         04/03/2021       107038       VEGETALI         Organismo pagatore competente per il fascicolo       AGEA - ORGANISMO PAGATORE       Campagna         Tipo atto       Campagna       2019         Bando       Avviso pubblico - invito a presentare proposte inerenti all'integrazione delle quote di adesione alla copertura mutualistica 17.3 - Campagne assicurative da 2019 a 2023                                                                                                    |                                                                                                    |                                                        | Facilia di danan                        |                   |  |  |  |  |
| 2//03/201       243/2/2013       Tipo produzione fondo         04/03/2021       107038       VEGETALI         Organismo pagatore competente per il fascicolo       AGEA - ORGANISMO PAGATORE       Campagna         Tipo atto       Campagna       2019         Bando       Avviso pubblico - invito a presentare proposte inerenti all'integrazione delle quote di adesione alla copertura mutualistica 17.3 - Campagna assicurative da 2019 a 2023         Assoclazione Pisra a Domanda       Controlli Domanda         1) Minor volore tra quota o corico dell'aderente di cui alla domanda di adesione alla copertura mutualistica e quota a corico dell'aderente di cui al punto 1         Elenco Pisra associabili alla domanda                                                                                                    | Data presentazione domanda riconoscimento fondo                                                                                                    | Numero protocollo                                      | Soglia di danno                         |                   |  |  |  |  |
| Data riconoscimento fondo       Codice riconoscimento       Tipo produzione fondo         04/03/2021       107038       VEGETALI         Organismo pagatore competente per il fascicolo       Casmagna       Compagna         AGEA - ORGANISMO PAGATORE       Eampagna       2019         Bando       Avviso pubblico - invito a presentare proposte inerenti all'integrazione delle quote di adesione alla copertura mutualistica 17.3 - Campagne assicurative da 2019 a 2023         Massoclazione Pisra a Domanda       Controlli Domanda       Il planto alla desione alla copertura mutualistica e quota a carico dell'aderente di cui alla domanda di adesione alla copertura mutualistica e quota a carico dell'aderente di cui alla domanda       Il planto alla domanda                                                                                                    | 27/05/2019                                                                                                    | 2345272019                                             | 20%                                     |                   |  |  |  |  |
| 04/03/2021       107038       VEGETALI         Organismo pagatore competente per il fascicolo       AGEA - ORGANISMO PAGATORE       Empagna         Tipo atto       Campagna       2019         Bando       Aviso pubblico - invito a presentare proposte inerenti all'integrazione delle quote di adesione alla copertura mutualistica 17.3 - Campagne assicurative da 2019 a 2023         Associazione Pisra a Domanda       Controlli Domanda         1) Minor valore tra quota a carico dell'aderente di cui alla domanda di adesione alla copertura mutualistica e quota a carico dell'aderente di cui al punto 1)         2) Valore calcolato sulla base della quota a carico dell'aderente di cui al punto 1)                                                                                                    | Data riconoscimento fondo                                                                                                    | Codice riconoscimento                                  | Tipo produzione fondo                   |                   |  |  |  |  |
| Organismo pagatore competente per il fascicolo   AGEA - ORGANISMO PAGATORE   Tipo atto   Campagna   DOMANDA INIZIALE   Bando   Avviso pubblico - invito a presentare proposte inerenti all'integrazione delle quote di adesione alla copertura mutualistica 17.3 - Campagne assicurative da 2019 a 2023   Associazione Pisra a Domanda   1) Minor valore tra quota a carico dell'aderente di cui alla domanda di adesione alla copertura mutualistica e quota a carico dell'aderente di cui alla domanda di adesione alla copertura mutualistica e quota a carico dell'aderente di cui al punto 1)   Elenco Pisra associabili alla domanda                                                                                                    | 04/03/2021                                                                                                    | 107038                                                 | VEGETALI                                |                   |  |  |  |  |
| Tipo atto       Campagna         DOMANDA INIZIALE       2019         Bando       Avviso pubblico - invito a presentare proposte inerenti all'integrazione delle quote di adesione alla copertura mutualistica 17.3 - Campagne assicurative da 2019 a 2023         Associazione Pisra a Domanda       Controlli Domanda         1) Minor valore tra quota a carico dell'aderente di cui alla domanda di adesione alla copertura mutualistica e quota a carico dell'aderente di cui alla domanda di adesione alla copertura mutualistica e quota a carico dell'aderente di cui al punto 1)         Elenco Pisra associabili alla domanda       Elenco Pisra associabili alla domanda                                                                                                    | Organismo pagatore competente per il fascicolo<br>AGEA - ORGANISMO PAGATORE                                                                                                    |                                                        |                                         |                   |  |  |  |  |
| DOMANDA INIZIALE 2019 Bando Avviso pubblico - invito a presentare proposte inerenti all'integrazione delle quote di adesione alla copertura mutualistica 17.3 - Campagne assicurative da 2019 a 2023  Associazione Pisra a Domanda Controlli Domanda  1) Minor valore tra quota a carico dell'aderente di cui alla domanda di adesione alla copertura mutualistica e quota a carico dell'aderente massima 2) Valore calcolato sulla base della quota a carico dell'aderente di cui al punto 1)  Elenco Pisra associabili alla domanda                                                                                                    | Tipo atto                                                                                                    |                                                        | Campagna                                |                   |  |  |  |  |
| Bando Avviso pubblico - invito a presentare proposte inerenti all'integrazione delle quote di adesione alla copertura mutualistica 17.3 - Campagne assicurative da 2019 a 2023  Associazione Pisra a Domanda Controlli Domanda  I) Minor valore tra quota a carico dell'aderente di cui alla domanda di adesione alla copertura mutualistica e quota a carico dell'aderente massima 2) Valore calcolato sulla base della quota a carico dell'aderente di cui al punto 1) Elenco Pisra associabili alla domanda                                                                                                    | DOMANDA INIZIALE                                                                                                    |                                                        | 2019                                    |                   |  |  |  |  |
| Associazione Pisra a Domanda Controlli Domanda  1) Minor valore tra quota a carico dell'aderente di cui alla domanda di adesione alla copertura mutualistica e quota a carico dell'aderente massima 2) Valore calcolato sulla base della quota a carico dell'aderente di cui al punto 1)  Elenco Pisra associabili alla domanda                                                                                                    | Bando<br>Avviso pubblico – invito a presentare proposte inerenti a                                                                                                    | ll'integrazione delle quote di adesione alla copertura | mutualistica 17.3 - Campagne assicurati | ve da 2019 a 2023 |  |  |  |  |
| Associazione Pisra a Domanda<br>1) Minor valore tra quota a carico dell'aderente di cui alla domanda di adesione alla copertura mutualistica e quota a carico dell'aderente massima<br>2) Valore calcolato sulla base della quota a carico dell'aderente di cui al punto 1)<br>Elenco Pisra associabili alla domanda                                                                                                    |                                                                                                    |                                                        |                                         |                   |  |  |  |  |
| 1) Minor valore tra quota a carico dell'aderente di cui alla domanda di adesione alla copertura mutualistica e quota a carico dell'aderente massima<br>2) Valore calcolato sulla base della quota a carico dell'aderente di cui al punto 1)<br>Elenco Pisra associabili alla domanda                                                                                                    | Associazione Pisra a Domanda Controlli Dom                                                                                                    | anda                                                   |                                         |                   |  |  |  |  |
| Elenco Pisra associabili alla domanda                                                                                                    | 1) Minor valore tra quota a carico dell'aderente di cui alla domanda di adesione alla copertura mutualistica e quota a carico dell'aderente massima<br>2) Valore calcolato sulla base della quota a carico dell'aderente di cui al punto 1) |                                                        |                                         |                   |  |  |  |  |
|                                                                                                    |                                                                                                    | Elenco Pisra associabili alla do                       | manda                                   |                   |  |  |  |  |

In caso sia stato selezionato un fondo che non ha più elementi validi da associare (Coperture Mutualistiche – Pisra), il sistema presenta il seguente messaggio di errore.

| SGR - COMPILAZIONE DS FONDI IST Anagrafica                                   |                       |                       |  |  |  |  |  |  |  |
|------------------------------------------------------------------------------|-----------------------|-----------------------|--|--|--|--|--|--|--|
|                                                                              |                       |                       |  |  |  |  |  |  |  |
| Attenzione: non somo presenti Pisra da associare al fondo selezionato        |                       |                       |  |  |  |  |  |  |  |
| isura 17 - Gestione dei rischi - Sottomisura 17.3 Fondi IST                  |                       |                       |  |  |  |  |  |  |  |
| Dati di intestazione della diomanda                                          |                       |                       |  |  |  |  |  |  |  |
| CUAA soggetto gestore                                                        | Denominazione         | Denominazione fondo   |  |  |  |  |  |  |  |
| Data presentazione domanda riconoscimento fondo                              | Numero protocolio     | Soglia di danno<br>%  |  |  |  |  |  |  |  |
| Data riconoscimento fondo                                                    | Codice riconoscimento | Tipo produzione fondo |  |  |  |  |  |  |  |
| Organismo pagatore competente per il fascicolo<br>AGEA - ORGANISMO PA/GATORE |                       |                       |  |  |  |  |  |  |  |
| Tipo atto<br>DOMANDA INIZIALE                                                |                       | Campagna<br>2019      |  |  |  |  |  |  |  |
| Bando                                                                        |                       |                       |  |  |  |  |  |  |  |
|                                                                              |                       |                       |  |  |  |  |  |  |  |
| Elenco fondi riconosciuti                                                    |                       |                       |  |  |  |  |  |  |  |
| 721-IST LATTE                                                                |                       | -                     |  |  |  |  |  |  |  |

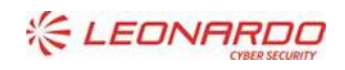

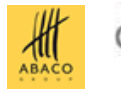

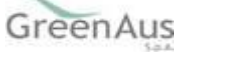

#### 4.5.2 Intestazione Domanda

La pagina presentata dopo l'inserimento iniziale, mostra i dati di Intestazione completati con le informazioni estratte e registrate.

- CUAA soggetto gestore
- Denominazione
- Denominazione fondo
- Data presentazione domanda riconoscimento fondo
- Numero protocollo
- Soglia di danno
- Data riconoscimento fondo
- Codice riconoscimento
- Tipo produzione fondo (può essere Vegetali o Zootecnico, in funzione del fondo, se copre colture o zootecnia)
- Organismo pagatore competente per il fascicolo
- Tipo atto
- Campagna
- Bando

Dati di intestazione della dor CUAA soggetto gestore

Data riconoscimento fondo

DOMANDA INIZIALE

Organismo pagatore competente per il fascicolo AGEA - ORGANISMO PAGATORE

#### Di seguito un esempio.

#### Misura 17 - Gestione dei rischi - Sottomisura 17.3 Fondi IST

| Data presentazione domanda riconoscimento fondo | Numero protocollo                     |
|-------------------------------------------------|---------------------------------------|
|                                                 | CONSOREIO DI ESTI PRODUTTORI MONICOLI |
| CUAA soggetto gestore                           | Denominazione                         |
| Dati di intestazione della domanda              |                                       |

23452/2019

Codice riconoscimento 107038

Denominazione fondo 302 - IST MELE

Soglia di danno

20%

Tipo produzione fondo VEGETALI

Campagna 2019

#### Bando

Tipo atto

27/05/2019

04/03/2021

Avviso pubblico - invito a presentare proposte inerenti all'integrazione delle quote di adesione alla copertura mutualistica 17.3 - Campagne assicurative da 2019 a 2023

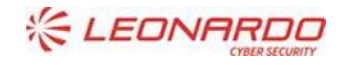

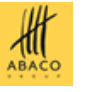

GreenAus

### 4.5.1 Elenco Pisra associabili e inserimento nella domanda (o Rettifica)

L'elenco dei *Pisra associabili alla domanda* contiene i dati delle Coperture mutualistiche, per produzioni vegetali o produzioni zootecniche, caricate dai servizi di caricamento sulla base delle forniture inviate dai SG per ogni Fondo / Campagna. I dati sono stati controllati e validati e quelli presenti in questo elenco ed associabili quindi alla DS, sono solo quelli corretti e completi e non inclusi in altra DS.

Per associare tali coperture mutualistiche (Pisra) alla DS è sufficiente selezionare, dall'elenco in oggetto, uno, molti o tutti gli elementi presenti nello stesso (tramite il Check) e cliccare sul bottone *Conferma selezione CUAA*, come presentato di seguito.

|     |                  |                               |                           | Elenco Pisra as                 | sociabili alla domanda         |                                        |                         |            |     |          | Г |
|-----|------------------|-------------------------------|---------------------------|---------------------------------|--------------------------------|----------------------------------------|-------------------------|------------|-----|----------|---|
| _   | CIIGA socio      | CUAA<br>cessionario/erede     | Data<br>adesione          | Identificativo<br>Pisca fornito | Provincia/Comune               | Codice                                 | iD<br>varietā/snecifica | Superficie |     |          |   |
|     |                  | (solo in caso di<br>subentro) | copertura<br>mutualistica | dal sistema                     |                                | prodotto                               | di prodotto             | Ettari     | Are | Centiare |   |
|     | 02486640226      |                               | 25/03/2020                | 20000001                        | TRENTO/249-<br>VILLE D'ANAUNIA | CO4-MELE                               |                         | 1          | 39  | 0        | 1 |
|     | DLPMRA79H08L174A |                               | 13/03/2020                | 20000020                        | TRENTO/228-<br>COMANO TERME    | CO4-MELE                               |                         | 2          | 31  | 21       | 1 |
|     | DLPMRC78P19C794A |                               | 18/03/2020                | 20000021                        | TRENTO/242-<br>CONTA'          | CO4-MELE                               |                         | 5          | 33  | 54       | 1 |
|     | DRZNTN68D06C794N |                               | 19/03/2020                | 20000026                        | TRENTO/249-<br>VILLE D'ANAUNIA | CO4-MELE                               |                         | 0          | 46  | 77       | 1 |
|     | FDRTTR31D07L060V |                               | 13/03/2020                | 20000028                        | TRENTO/249-<br>VILLE D'ANAUNIA | CO4-MELE                               |                         | 0          | 14  | 81       | 1 |
|     | GLNVLR67E22C794H |                               | 19/03/2020                | 20000033                        | TRENTO/071-<br>DAMBEL          | D76-MELE<br>SOTTO RETE<br>ANTIGRANDINE |                         | 2          | 61  | 13       |   |
|     | MNLSFN74D13F187P |                               | 24/03/2020                | 20000038                        | TRENTO/037-<br>CAMPODENNO      | CO4-MELE                               |                         | 4          | 56  | 27       | 1 |
|     | MRCTRN52M56M108I |                               | 14/03/2020                | 20000043                        | TRENTO/033-<br>CALDES          | CO4-MELE                               |                         | 0          | 70  | 41       | 1 |
|     | MREFRC82M27C794Y |                               | 19/03/2020                | 20000045                        | TRENTO/230-<br>PREDAIA         | CO4-MELE                               |                         | 6          | 5   | 42       | 1 |
| гот | ALI              |                               |                           |                                 |                                |                                        |                         |            |     |          |   |

Compare il messaggio "Inserimento dei CUAA selezionati eseguito con successo!" che evidenzia la registrazione effettuata nella Domanda di sostegno che si sta compilando, come si evince dalla tabella successiva "Elenco Pisra associati alla domanda".

NOTA: La stessa operazione può essere fatta anche nella domanda di Rettifica.

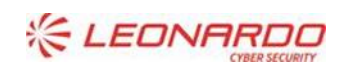

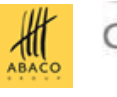

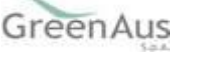

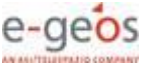

Tramite il bottone Esporta Excel si genera il contenuto dell'elenco presentato con l'aggiunta di altri campi.

Di seguito le colonne previste per le produzioni vegetali:

- Id Fondo
- Anno campagna
- CUAA socio
- Denominazione CUAA socio
- CUAA cessionario/erede (solo in caso di subentro)
- Data adesione copertura mutualistica
- Quota adesione
- Identificativo Pisra fornito dal sistema
- Provincia/Comune
- Codice prodotto
- Data fascicolo
- ID varietà/specifica di prodotto
- Superficie
- Tariffa applicata dal Fondo
- Prezzo
- Resa
- Totale calcolato
- Quota a carico dell'aderente (30% della quota totale) (1)
- Quota totale ammissibile della copertura mutualistica (2)
- Contributo richiesto (70% della quota totale)

Di seguito le colonne previste per le produzioni zootecniche:

- Id Fondo
- Anno campagna
- CUAA socio
- Denominazione CUAA socio
- CUAA cessionario/erede (solo in caso di subentro)
- Data adesione copertura mutualistica
- Quota adesione
- Identificativo Pisra fornito dal sistema
- Provincia
- Comune
- Codice prodotto
- Allevamento
- ID varietà/specifica di prodotto
- Razza prevalente
- N. fattrici
- Tariffa applicata dal Fondo
- Prezzo
- Resa
- Totale calcolato
- Quota a carico dell'aderente (30% della quota totale) (1)
- Quota totale ammissibile della copertura mutualistica (2)
- Contributo richiesto (70% della quota totale)

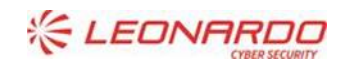

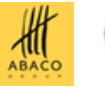

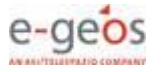

#### 4.5.1 Elenco Pisra associati alla domanda (o Rettifica) e cancellazione di elementi

Dopo aver selezionato gli elementi dall'elenco dei Pisra associabili, li ritroviamo nell'elenco dei Pisra associati alla domanda, i cui valori di contributo richiesto sono quelli che concorrono a definire il totale del Contributo richiesto con la DS.

Per annullare l'associazione di un Pisra alla domanda che si sta presentando, è sufficiente selezionare l'elemento di interesse e cliccare sul bottone *Conferma cancellazione CUAA*.

Verrà presentato, in alto, il messaggio Cancellazione dei CUAA selezionati eseguita con successo!

La selezione può essere singola o multipla (incluso TUTTI gli elementi).

|     | Elenco Pisra associati alla domanda          |                               |                           |                                 |                                |              |                                        |            |     |          |                      |
|-----|----------------------------------------------|-------------------------------|---------------------------|---------------------------------|--------------------------------|--------------|----------------------------------------|------------|-----|----------|----------------------|
|     | CIJAA socio                                  | CUAA<br>cessionario/erede     | Data<br>adesione          | Identificativo<br>Pisra fornito | Provincia/Comune               | Codice       | ID<br>varietă/specifica<br>di prodotto | Superficie |     |          | Tariffa<br>applicata |
|     |                                              | (solo in caso di<br>subentro) | copertura<br>mutualistica | dal sistema                     |                                | prodotto     |                                        | Ettari     | Are | Centiare | dal<br>Fondo         |
|     | DLPMRA79H08L174A                             |                               | 13/03/2020                | 20000020                        | TRENTO/228-<br>COMANO TERME    | CO4-<br>MELE |                                        | 2          | 31  | 21       | 8,99%                |
|     | FDRTTR31D07L060V                             |                               | 13/03/2020                | 20000028                        | TRENTO/249-<br>VILLE D'ANAUNIA | CO4-<br>MELE |                                        | 0          | 14  | 81       | 8,99%                |
|     | MRCTRN52M56M108I                             |                               | 14/03/2020                | 20000043                        | TRENTO/033-<br>CALDES          | CO4-<br>MELE |                                        | 0          | 70  | 41       | 8,99%                |
| тот | ALI                                          |                               |                           |                                 |                                |              |                                        |            |     |          |                      |
|     |                                              |                               |                           |                                 |                                |              |                                        |            |     |          | ×.                   |
|     | Conferma cancellazione CUAA Esporta in Excel |                               |                           |                                 |                                |              |                                        |            |     |          |                      |

Si noterà che l'elemento selezionato per la cancellazione è nuovamente presente nell'elenco dei Pisra associabili alla Domanda.

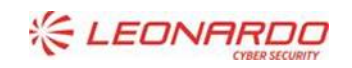

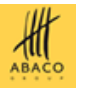

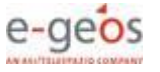

|     | Elenco Pisra associabili alla domanda    |                                                            |                                               |                                                |                                |                                        |                                        |        |               |                  |    |  |
|-----|------------------------------------------|------------------------------------------------------------|-----------------------------------------------|------------------------------------------------|--------------------------------|----------------------------------------|----------------------------------------|--------|---------------|------------------|----|--|
| •   | CUAA socio                               | CUAA<br>cessionario/erede<br>(solo in caso di<br>subentro) | Data<br>adesione<br>copertura<br>mutualistica | ldentificativo<br>Pisra fornito<br>dal sistema | Provincia/Comune               | Codice<br>prodotto                     | ID<br>varietā/specifica<br>di prodotto | Ettari | Superf<br>Are | icie<br>Centiare | a  |  |
|     | 02486640226                              |                                                            | 25/03/2020                                    | 20000001                                       | TRENTO/249-<br>VILLE D'ANAUNIA | CO4-MELE                               |                                        | 1      | 39            | 0                | 8, |  |
|     | BNDLCU86H25C794U                         |                                                            | 15/03/2020                                    | 20000003                                       | TRENTO/169-<br>SANZENO         | CO4-MELE                               |                                        | 2      | 75            | 29               | 8, |  |
|     | DLPLNZ65L26C794Z                         |                                                            | 16/03/2020                                    | 20000017                                       | TRENTO/230-<br>PREDAIA         | CO4-MELE                               |                                        | з      | 17            | 10               | 8, |  |
|     | DLPMRC78P19C794A                         |                                                            | 18/03/2020                                    | 20000021                                       | TRENTO/242-<br>CONTA'          | CO4-MELE                               |                                        | 5      | 33            | 54               | 8, |  |
|     | DRZNTN68D06C794N                         |                                                            | 19/03/2020                                    | 20000026                                       | TRENTO/249-<br>VILLE D'ANAUNIA | CO4-MELE                               |                                        | 0      | 46            | 77               | 8, |  |
|     | FDRTTR31D07L060V                         |                                                            | 13/03/2020                                    | 20000028                                       | TRENTO/249-<br>VILLE D'ANAUNIA | CO4-MELE                               |                                        | 0      | 14            | 81               | 8, |  |
|     | GLNVLR67E22C794H                         |                                                            | 19/03/2020                                    | 20000033                                       | TRENTO/071-<br>DAMBEL          | D76-MELE<br>SOTTO RETE<br>ANTIGRANDINE |                                        | 2      | 61            | 13               | 8, |  |
|     | MNLSFN74D13F187P                         |                                                            | 24/03/2020                                    | 20000038                                       | TRENTO/037-<br>CAMPODENNO      | CO4-MELE                               |                                        | 4      | 56            | 27               | 8, |  |
|     | MREFRC82M27C794Y                         |                                                            | 19/03/2020                                    | 20000045                                       | TRENTO/230-<br>PREDAIA         | CO4-MELE                               |                                        | 6      | 5             | 42               | 8, |  |
| тот | ALI                                      |                                                            |                                               |                                                |                                |                                        |                                        |        |               |                  |    |  |
|     |                                          |                                                            |                                               |                                                |                                |                                        |                                        |        |               |                  | ⊧  |  |
|     | Pagina 1 di 1 (9 records) 👘 👘 🚹 🔅 🕅 😗 🗸  |                                                            |                                               |                                                |                                |                                        |                                        |        |               |                  |    |  |
|     | Conferma selezione CUAA Esporta in Excel |                                                            |                                               |                                                |                                |                                        |                                        |        |               |                  |    |  |

Tramite il bottone **Esporta Excel** si genera il contenuto dell'elenco presentato con l'aggiunta di altri campi.

Di seguito le colonne previste per le produzioni vegetali:

- Id Fondo
- Anno campagna
- CUAA socio
- Denominazione CUAA socio
- CUAA cessionario/erede (solo in caso di subentro)
- Data adesione copertura mutualistica
- Identificativo Pisra fornito dal sistema
- Provincia/Comune
- Codice prodotto
- ID varietà/specifica di prodotto
- Superficie
- Tariffa applicata dal Fondo
- Prezzo
- Resa
- Quota a carico dell'aderente (30% della quota totale) (1)
- Quota totale ammissibile della copertura mutualistica (2)
- Contributo richiesto (70% della quota totale)

Di seguito le colonne previste per le produzioni zootecniche:

- Id Fondo
- Anno campagna
- CUAA socio

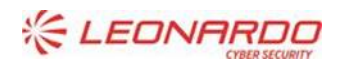

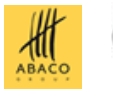

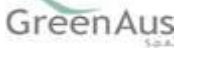

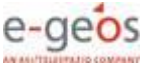

- Denominazione CUAA socio
- CUAA cessionario/erede (solo in caso di subentro)
- Data adesione copertura mutualistica
- Identificativo Pisra fornito dal sistema
- Provincia
- Comune
- Codice prodotto
- ID varietà/specifica di prodotto
- Razza prevalente
- N. fattrici
- Tariffa applicata dal Fondo
- Prezzo
- Resa
- Quota a carico dell'aderente (30% della quota totale) (1)
- Quota totale ammissibile della copertura mutualistica (2)
- Contributo richiesto (70% della quota totale)

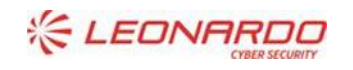

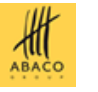

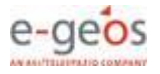

## 4.5.1 Contributo richiesto calcolato per la Domanda (o Rettifica)

Spostandosi nell'elenco con la barra orizzontale, sono visibili anche gli altri campi presenti, che sono gli stessi per entrambi gli elenchi:

| Elenco Pisra associati alla domanda |                |                                |                                        |                      |                               |        |                       |                                    |                                      |                                  |                  |
|-------------------------------------|----------------|--------------------------------|----------------------------------------|----------------------|-------------------------------|--------|-----------------------|------------------------------------|--------------------------------------|----------------------------------|------------------|
| Data<br>adesione                    | Identificativo | Deside de (Comune              | Codice                                 | iD                   | Superficie                    |        | Tariffa<br>applicata  | Quota a<br>carico<br>dell'aderente | Quota totale<br>ammissibile<br>della | Contributo<br>richiesto          |                  |
| copertura<br>mutualistica           | dal sistema    |                                | prodotto                               | di prodotto          | da<br>Ettari Are Centiare Fon |        | dal<br>Centiare Fondo |                                    | (30% della<br>quota totale)<br>(1)   | copertura<br>mutualistica<br>(2) | quota<br>totale) |
| 13/03/2020                          | 20000020       | TRENTO/228-<br>COMANO TERME    | CO4-MELE                               |                      | 2                             | 31     | 21                    | 8,99%                              | 1.029,42€                            | 3.431,4€                         | 2.401,98€        |
| 19/03/2020                          | 20000026       | TRENTO/249-<br>VILLE D'ANAUNIA | CO4-MELE                               |                      | 0                             | 46     | 77                    | 8,99%                              | 279,03€                              | 930,1€                           | 651,07€          |
| 19/03/2020                          | 20000033       | TRENTO/071-<br>DAMBEL          | D76-MELE<br>SOTTO RETE<br>ANTIGRANDINE |                      | 2                             | 61     | 13                    | 8,99%                              | 1.110,74€                            | 3.702,47€                        | 2.591,73€        |
| 14/03/2020                          | 20000043       | TRENTO/033-<br>CALDES          | CO4-MELE                               |                      | 0                             | 70     | 41                    | 8,99%                              | 249,68€                              | 832,27€                          | 582,59€          |
|                                     |                | ·                              |                                        |                      |                               |        |                       |                                    | 2.668,87€                            | 8.896,24 €                       | 6.227,37<br>€    |
| 4                                   |                |                                |                                        |                      |                               |        |                       |                                    |                                      |                                  | ) F              |
|                                     |                |                                | Conferma                               | a cancellazione CUA/ | A E                           | sporta | in Excel              |                                    |                                      |                                  |                  |

Essi rappresentano i valori che concorrono a generare il <u>Totale del Contributo richiesto</u> con la Domanda di Sostegno che si sta presentando e sono quindi molto importanti.

- Tariffa applicata dal Fondo: è il valore indicato dal SG per il fondo/anno campagna cui fa riferimento la DS. È estratto dal sistema Gestione Fondi, dove viene registrato dall'AdG in funzione delle Aree, Prodotti, Rischi indicati dal SG.
- Quota a carico dell'aderente (30% della quota totale) (1): Come anche indicato nella nota (1) definita prima degli elenchi, corrisponde al "Minor valore tra quota a carico dell'aderente di cui alla domanda di adesione alla copertura mutualistica e quota a carico dell'aderente massima", quest'ultima calcolata dal sistema.
- Quota totale ammissibile della copertura mutualistica (2): Come anche indiato nella nota (2) definita prima degli elenchi, corrisponde al "Valore calcolato sulla base della quota a carico dell'aderente di cui al punto 1)", calcolando il 100% a partire dalla quota di adesione che è il 30%.

Contributo richiesto (70% della quota totale): è il 70% della quota Totale Ammissibile, di cui sopra.
 Questi valori sono calcolati, per ogni copertura mutualistica inserita nell'elenco, sulla base dei dati inviati dal
 SG e controllati dal sistema di caricamento (dati coperture mutualistiche -Pisra- per produzioni Vegetali o
 Zootecniche) e sulla base dei dati estratti dal Sistema Gestione del Rischio (DM Prezzi o Standard Value).

## 4.5.2 Controlli Domanda

In questa pagina il sistema esegue una procedura di controllo sui dati della Domanda di Sostegno (o Rettifica) per consentire all'operatore di verificare, prima della stampa definitiva e del rilascio, che non ci siano errori bloccanti.

Nel caso il sistema riscontri degli errori, registra questi come "anomalie" e ne presenta l'elenco con tipo, codice e descrizione nella pagina, come nell'esempio seguente.

Le segnalazione di errore può essere E-Error (errore Bloccante) e la stampa definitiva non viene effettuata Nel caso in cui tutti i controlli restituiscano esito positivo, la pagina sarà presentata come segue.

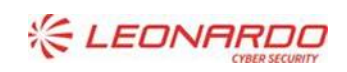

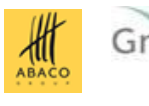

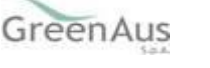

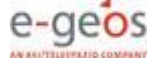

| Sistema Informativo Agricolo Naziona                    | le                                                           | 8                                                     |
|---------------------------------------------------------|--------------------------------------------------------------|-------------------------------------------------------|
| SGR - COMPILAZIONE DS FONDI IST Anagra                  | fica                                                         |                                                       |
| ıra 17 - Gestione dei rischi - Sottomisura 17.3 Fondi   | IST                                                          |                                                       |
| ti di intestazione della domanda                        |                                                              |                                                       |
| AA soggetto gestore                                     | Denominazione                                                | Denominazione fondo                                   |
|                                                         |                                                              | 302 - IST MELE                                        |
| ta presentazione domanda riconoscimento fondo           | Numero protocollo                                            | Soglia di danno                                       |
| //05/2019                                               | 23452/2019                                                   | 20%                                                   |
| ta riconoscimento fondo                                 | Codice riconoscimento                                        | Tipo produzione fondo                                 |
| /03/2021                                                | 107038                                                       | VEGETALI                                              |
| ganismo pagatore competente per il fascicolo            |                                                              |                                                       |
| SEA - ORGANISMO PAGATORE                                |                                                              |                                                       |
| oo atto                                                 |                                                              | Campagna                                              |
| MANDA INIZIALE                                          |                                                              | 2020                                                  |
| ndo                                                     |                                                              |                                                       |
| viso pubblico - invito a presentare proposte inerenti a | all'integrazione delle quote di adesione alla copertura mutu | ualistica 17.3 - Campagne assicurative da 2019 a 2023 |
|                                                         |                                                              |                                                       |
|                                                         |                                                              |                                                       |
|                                                         |                                                              |                                                       |
| Associazione Pisra a Domanda Controlli Dom              | landa                                                        |                                                       |
|                                                         | Elenco anomalie                                              |                                                       |
| Tipo anomalia                                           |                                                              | Descrizione anomalia                                  |
|                                                         |                                                              |                                                       |

Di seguito, invece, un esempio in caso di errori bloccanti.

| Sistema Info                                     | rmativo Agricolo Nazional      | le                                                 | 8                                                   |           |
|--------------------------------------------------|--------------------------------|----------------------------------------------------|-----------------------------------------------------|-----------|
| SGR - COMPILAZIONE                               | DS FONDI IST Anagraf           | ica                                                |                                                     |           |
| ura 17 - Gestione dei ris                        | chi - Sottomisura 17.3 Fondi   | IST                                                |                                                     |           |
| ati di intestazione della dom                    | anda                           |                                                    |                                                     |           |
| JAA soggetto gestore                             |                                | Denominazione                                      | Denominazione fondo<br>302 - IST MELE               |           |
| ata presentazione domanda<br>7/05/2019           | riconoscimento fondo           | Numero protocollo<br>23452/2019                    | Soglia di danno<br>20%                              |           |
| ata riconoscimento fondo<br>4/03/2021            |                                | Codice riconoscimento<br>107038                    | Tipo produzione fondo<br>VEGETALI                   |           |
| ganismo pagatore compete<br>SEA - ORGANISMO PAG/ | ente per il fascicolo<br>ATORE |                                                    |                                                     |           |
| po atto<br>DMANDA INIZIALE                       |                                |                                                    | Campagna<br>2020                                    |           |
| indo<br>wiso pubblico - invito a r               | resentare proposte inerenti a  | ll'integrazione delle quote di adesione alla coner | tura mutualistica 173 - Campagne assicurative da 20 | 19 a 2023 |
| viso poblico - mino a p                          | vesenare proposte mereno a     | nintegrazione dene quote di adesione ana coper     | ara mataansatea 17.5 - campagne assicurative da 20  | 1342023   |
|                                                  |                                |                                                    |                                                     |           |
| Associazione Pisra a D                           | Domanda Controlli Doma         | anda                                               |                                                     |           |
|                                                  |                                | Elenco anomalie                                    | 1                                                   |           |
| Tipo anomalia                                    |                                | Descriz                                            | ione anomalia                                       |           |
| E                                                | D000-La Domanda di Sost        | egno non contiene i dati minimi necessari.         |                                                     |           |
|                                                  |                                |                                                    |                                                     |           |

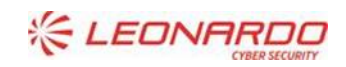

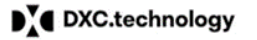

Enterprise Services Italia S.r.l. - A DXC Technology Company

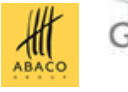

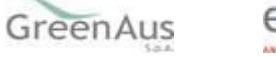

Nella tabella seguente sono riportate tutte le segnalazioni ed i relativi codici anomalia che possono essere presentati a seguito di controlli non andati a buon fine.

| Tipo<br>anomalia | Codice<br>anomalia | Descrizione                                                                                                    | Controllo                                                                     | Risoluzione                                                                              |
|------------------|--------------------|----------------------------------------------------------------------------------------------------|-------------------------------------------------------------------------------|------------------------------------------------------------------------------------------|
| E<br>Bloccante   | D000               | La Domanda di Sostegno non contiene i dati minimi<br>necessari.                                                                                         | Verifica che esitano i dati<br>necessari nella DS.                            | Completare la<br>compilazione di tutti i dati<br>(almeno un Pisra associato<br>alla DS). |
| E<br>Bloccante   | D001               | La data di Presentazione della Domanda è superiore al termine ultimo previsto, specificato nell'Avviso Publico.                                         | Verifica sui dati<br>dell'Avviso Pubblico.                                    | La DS non può più essere<br>presentata per la<br>campagna di riferimento.                |
| E<br>Bloccante   | D002               | Il Soggetto Gestore del Fondo non ha indicato un indirizzo di<br>Posta Elettronica Certificata (PEC). Deve essere aggiornato il<br>Fascicolo Aziendale. | Verifica sui dati del<br>Fascicolo Aziendale.                                 | Contattare il referente per<br>il FA e aggiornare il dato.                               |
| E<br>Bloccante   | D003               | Manca il documento di Identità del Rappresentante Legale.                                                                                               | Verifica sui dati del<br>Fascicolo Aziendale per il<br>rappresentante legale. | Contattare il referente per<br>il FA e aggiornare il dato.                               |
| E<br>Bloccante   | D004               | La data di scadenza del documento d'identità del<br>Rappresentante Legale non è congruente con la<br>presentazione della Domanda.                       | Verifica sui dati del<br>Fascicolo Aziendale.                                 | Contattare il referente per<br>il FA e aggiornare il dato.                               |
| E<br>Bloccante   | D006               | Il fondo di riferimento per la DS o Rettifica non è Valido<br>(Fondo sospeso o Campagna sospesa).                                                       | Verifica sui dati del<br>Fondo.                                               | Non può essere presentata<br>la DS fino a quando il fondo<br>non torna valido.           |

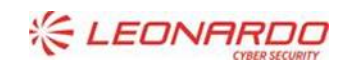

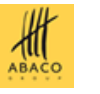

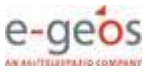